# **RT 1000**

# **Deployment Guide**

# **September 14, 2011**

R03.d

Part Number: 90-0004

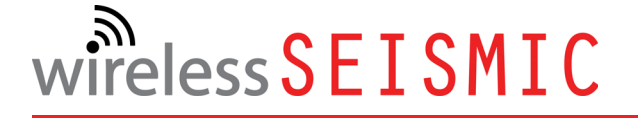

When Real-time Matters

Wireless Seismic, Inc. 361 Centennial Parkway, Suite 230 Louisville, CO 80027 720.242.9916

© 2010-2011 Wireless Seismic, Inc. All rights reserved.

All other brands, company names, product names, trademarks or service marks referenced in this material are the property of their respective owners, who may or may not be affiliated with, connected to, or sponsored by Wireless Seismic, Inc.

Wireless Seismic, Inc.'s trademarks, registered trademarks or trade dress may not be used in connection with any product or service that is not the property of Wireless Seismic, Inc., in any manner that is likely to cause confusion among customers, or in any manner that disparages or discredits Wireless Seismic, Inc. The products and services described in this material may not be available in all regions.

To order additional copies of this document, send an email to your sales representative requesting the following:

- Part Number: 90-0004-PDF
- Part Number: 90-0004-Paper

# **Table of Contents**

| 1. | <b>Overview</b> 91.1 About this Guide91.2 Who Should Use this Guide91.3 Related Documents91.4 Getting Help9                                                                                                    |
|----|----------------------------------------------------------------------------------------------------|
| 2. | Layout112.1 Prerequisites112.2 Getting Ready112.3 Preparing the Equipment132.4 Setting Up the Central Recording System132.4.1 Setting up the Computer132.4.2 Connecting to the Source Controller132.5 Laying Out the Equipment202.5.1 Prerequisites212.5.2 Assembling the Ground Equipment212.5.3 Placing the WRU in the Field232.5.4 Placing the BSU in the Field25                                                                                                    |
| 3. | Software                                                                                                    |
| 4. | Backhaul       27         4.1 Overview       27         4.2 Backhaul Components       31         4.2.1 BSU Components       31         4.2.1 BSU       31         4.2.1.1 BSU       31         4.2.1.2 PoE Switch Unit       32         4.2.1.3 Battery and Power Supply       33         4.2.2 Antennas       35         4.2.3 Radio Kit Components       35         4.2.3.1 FM1100 Radio       37         4.2.4 Mast Kit Components       38         4.2.4.1 Mast.       39 |

|            | 4.2.4.2 Base                                                                                                    | 39                                                                              |
|------------|----------------------------------------------------------------------------------------------------|---------------------------------------------------------------------------------|
|            | 4.2.4.3 Bag                                                                                                    | 42                                                                              |
|            | 4.2.4.4 Backpack Kit                                                                                                    | 42                                                                              |
|            | 4.3 Configure the Radios                                                                                                    | 43                                                                              |
|            | 4.3.1 Create a Private Network                                                                                                    | 43                                                                              |
|            | 4.3.2 Setting NIC Priority                                                                                                    | 51                                                                              |
|            | 4.3.3 Configure the Radio                                                                                                    | 53                                                                              |
|            | 4.3.4 Restore your Network Settings                                                                                                    | 56                                                                              |
|            | 4.4 Setting up the Backhaul Equipment                                                                                                    | 56                                                                              |
|            | 4.5 Installing Two Radios on the Mast                                                                                                    | 69                                                                              |
|            | 4.6 Removing the Backhaul Equipment.                                                                                                    | 70                                                                              |
|            | 4.7 Use Cases or Example Deployments                                                                                                    | 70                                                                              |
| _          |                                                                                                    |                                                                                 |
| 5.         | Demobilization.                                                                                                    | 74                                                                              |
|            | 5.1 Overview.                                                                                                    | 74                                                                              |
|            | 5.2 Removing the WRU from the Field                                                                                                    | 74                                                                              |
|            | 5.3 Disassemble the WRU                                                                                                    | 75                                                                              |
|            |                                                                                                    |                                                                                 |
| 6.         |                                                                                                    | //                                                                              |
|            |                                                                                                    |                                                                                 |
|            | 6.1 Overview                                                                                                    | //                                                                              |
|            | 6.1 Overview.                                                                                                    | //<br>77                                                                        |
|            | 6.1 Overview.                                                                                                    | //<br>77<br>77                                                                  |
|            | <ul> <li>6.1 Overview.</li> <li>6.2 Testing the Layout</li> <li>6.2.1 Line Tests</li> <li>6.2.2 Source Control Tests.</li> <li>6.2.4 Advantage Testing</li> </ul>                                                                                                    | //<br>77<br>77<br>77<br>77                                                      |
|            | <ul> <li>6.1 Overview.</li> <li>6.2 Testing the Layout</li> <li>6.2.1 Line Tests</li> <li>6.2.2 Source Control Tests</li> <li>6.2.3 Acquisition Parameter Testing</li> <li>(2.4 Priit In Salf Test (PIST)</li> </ul>                                                                                                    | //<br>77<br>77<br>77<br>77<br>77                                                |
|            | <ul> <li>6.1 Overview.</li> <li>6.2 Testing the Layout .</li> <li>6.2.1 Line Tests .</li> <li>6.2.2 Source Control Tests.</li> <li>6.2.3 Acquisition Parameter Testing .</li> <li>6.2.4 Built-In-Self-Test (BIST) .</li> </ul>                                                                                                    | //<br>77<br>77<br>77<br>77<br>77<br>77                                          |
|            | <ul> <li>6.1 Overview.</li> <li>6.2 Testing the Layout .</li> <li>6.2.1 Line Tests .</li> <li>6.2.2 Source Control Tests.</li> <li>6.2.3 Acquisition Parameter Testing .</li> <li>6.2.4 Built-In-Self-Test (BIST) .</li> <li>6.3 Maintaining the Equipment .</li> </ul>                                                                                                    | //<br>77<br>77<br>77<br>77<br>77<br>78<br>78                                    |
|            | <ul> <li>6.1 Overview.</li> <li>6.2 Testing the Layout .</li> <li>6.2.1 Line Tests .</li> <li>6.2.2 Source Control Tests.</li> <li>6.2.3 Acquisition Parameter Testing .</li> <li>6.2.4 Built-In-Self-Test (BIST) .</li> <li>6.3 Maintaining the Equipment .</li> <li>6.3.1 Units.</li> <li>6.3 Antennes</li> </ul>                                                                                                    | 77<br>77<br>77<br>77<br>77<br>77<br>78<br>78<br>78                              |
|            | <ul> <li>6.1 Overview.</li> <li>6.2 Testing the Layout .</li> <li>6.2.1 Line Tests .</li> <li>6.2.2 Source Control Tests.</li> <li>6.2.3 Acquisition Parameter Testing .</li> <li>6.2.4 Built-In-Self-Test (BIST) .</li> <li>6.3 Maintaining the Equipment .</li> <li>6.3.1 Units.</li> <li>6.3.2 Antennas.</li> <li>6.3.2 Coenhenes</li> </ul>                                                                                                    | 77<br>77<br>77<br>77<br>77<br>77<br>78<br>78<br>78<br>78                        |
|            | <ul> <li>6.1 Overview.</li> <li>6.2 Testing the Layout .</li> <li>6.2.1 Line Tests .</li> <li>6.2.2 Source Control Tests.</li> <li>6.2.3 Acquisition Parameter Testing .</li> <li>6.2.4 Built-In-Self-Test (BIST) .</li> <li>6.3 Maintaining the Equipment .</li> <li>6.3.1 Units.</li> <li>6.3.2 Antennas.</li> <li>6.3.3 Geophones .</li> <li>6.3 4 Cautions .</li> </ul>                                                                                                    | 77<br>77<br>77<br>77<br>77<br>77<br>78<br>78<br>78<br>78<br>78<br>78            |
|            | <ul> <li>6.1 Overview.</li> <li>6.2 Testing the Layout .</li> <li>6.2.1 Line Tests .</li> <li>6.2.2 Source Control Tests .</li> <li>6.2.3 Acquisition Parameter Testing .</li> <li>6.2.4 Built-In-Self-Test (BIST) .</li> <li>6.3 Maintaining the Equipment .</li> <li>6.3.1 Units .</li> <li>6.3.2 Antennas .</li> <li>6.3.3 Geophones .</li> <li>6.3.4 Cautions .</li> </ul>                                                                                                    | 77<br>77<br>77<br>77<br>77<br>77<br>78<br>78<br>78<br>78<br>78<br>78            |
| 7          | <ul> <li>6.1 Overview.</li> <li>6.2 Testing the Layout .</li> <li>6.2.1 Line Tests .</li> <li>6.2.2 Source Control Tests.</li> <li>6.2.3 Acquisition Parameter Testing .</li> <li>6.2.4 Built-In-Self-Test (BIST) .</li> <li>6.3 Maintaining the Equipment .</li> <li>6.3.1 Units .</li> <li>6.3.2 Antennas .</li> <li>6.3.3 Geophones .</li> <li>6.3.4 Cautions .</li> </ul>                                                                                                    | 77<br>77<br>77<br>77<br>77<br>77<br>78<br>78<br>78<br>78<br>78<br>78            |
| <b>7</b> . | <ul> <li>6.1 Overview.</li> <li>6.2 Testing the Layout .</li> <li>6.2.1 Line Tests .</li> <li>6.2.2 Source Control Tests.</li> <li>6.2.3 Acquisition Parameter Testing .</li> <li>6.2.4 Built-In-Self-Test (BIST) .</li> <li>6.3 Maintaining the Equipment .</li> <li>6.3.1 Units.</li> <li>6.3.2 Antennas .</li> <li>6.3.3 Geophones .</li> <li>6.3.4 Cautions .</li> </ul>                                                                                                    | 77<br>77<br>77<br>77<br>77<br>77<br>77<br>78<br>78<br>78<br>78<br>78<br>78<br>7 |
| <b>7</b> . | <ul> <li>6.1 Overview.</li> <li>6.2 Testing the Layout .</li> <li>6.2.1 Line Tests .</li> <li>6.2.2 Source Control Tests.</li> <li>6.2.3 Acquisition Parameter Testing .</li> <li>6.2.4 Built-In-Self-Test (BIST) .</li> <li>6.3 Maintaining the Equipment .</li> <li>6.3.1 Units.</li> <li>6.3.2 Antennas .</li> <li>6.3.3 Geophones .</li> <li>6.3.4 Cautions .</li> </ul> Troubleshooting and Tips . 7.1 Best Practices .                                                                                                    | 77<br>77<br>77<br>77<br>77<br>77<br>78<br>78<br>78<br>78<br>78<br>78<br>78<br>7 |
| 7.         | <ul> <li>6.1 Overview.</li> <li>6.2 Testing the Layout .</li> <li>6.2.1 Line Tests .</li> <li>6.2.2 Source Control Tests.</li> <li>6.2.3 Acquisition Parameter Testing .</li> <li>6.2.4 Built-In-Self-Test (BIST) .</li> <li>6.3 Maintaining the Equipment .</li> <li>6.3.1 Units.</li> <li>6.3.2 Antennas.</li> <li>6.3.3 Geophones .</li> <li>6.3.4 Cautions .</li> </ul> Troubleshooting and Tips . 7.1 Best Practices . 7.1.1 24 Ah Batteries . 7.1.2 Eluidmosh Padios .                                                                   | 77<br>77<br>77<br>77<br>77<br>78<br>78<br>78<br>78<br>78<br>78<br>78<br>78<br>7 |
| 7.         | <ul> <li>6.1 Overview.</li> <li>6.2 Testing the Layout</li> <li>6.2.1 Line Tests</li> <li>6.2.2 Source Control Tests.</li> <li>6.2.3 Acquisition Parameter Testing</li> <li>6.2.4 Built-In-Self-Test (BIST)</li> <li>6.3 Maintaining the Equipment</li> <li>6.3.1 Units.</li> <li>6.3.2 Antennas.</li> <li>6.3.3 Geophones</li> <li>6.3.4 Cautions</li> </ul> Troubleshooting and Tips 7.1 Best Practices 7.1.2 Fluidmesh Radios 7.1 3 PoF                                                                                                    | 77<br>77<br>77<br>77<br>77<br>77<br>78<br>78<br>78<br>78<br>78<br>78<br>78<br>7 |
| 7.         | <ul> <li>6.1 Overview.</li> <li>6.2 Testing the Layout</li> <li>6.2.1 Line Tests</li> <li>6.2.2 Source Control Tests.</li> <li>6.2.3 Acquisition Parameter Testing</li> <li>6.2.4 Built-In-Self-Test (BIST)</li> <li>6.3 Maintaining the Equipment</li> <li>6.3.1 Units.</li> <li>6.3.2 Antennas.</li> <li>6.3.3 Geophones</li> <li>6.3.4 Cautions</li> </ul> Troubleshooting and Tips 7.1 Best Practices 7.1.1 24 Ah Batteries 7.1.2 Fluidmesh Radios 7.1.3 PoE. 7.1 4 Urban Environments                                                     | 77777777777777777777777777777777777777                                          |
| 7.         | <ul> <li>6.1 Overview.</li> <li>6.2 Testing the Layout .</li> <li>6.2.1 Line Tests .</li> <li>6.2.2 Source Control Tests .</li> <li>6.2.3 Acquisition Parameter Testing .</li> <li>6.2.4 Built-In-Self-Test (BIST) .</li> <li>6.3 Maintaining the Equipment .</li> <li>6.3.1 Units .</li> <li>6.3.2 Antennas .</li> <li>6.3.3 Geophones .</li> <li>6.3.4 Cautions .</li> </ul> Troubleshooting and Tips . 7.1 Best Practices . 7.1.1 24 Ah Batteries . 7.1.2 Fluidmesh Radios . 7.1.3 PoE . 7.1.4 Urban Environments . 7.1 5 Ethernot Cables . | 77777777777777777777777777777777777777                                          |
| 7.         | <ul> <li>6.1 Overview.</li> <li>6.2 Testing the Layout</li> <li>6.2.1 Line Tests</li> <li>6.2.2 Source Control Tests.</li> <li>6.2.3 Acquisition Parameter Testing</li> <li>6.2.4 Built-In-Self-Test (BIST)</li> <li>6.3 Maintaining the Equipment</li> <li>6.3.1 Units</li> <li>6.3.2 Antennas.</li> <li>6.3.3 Geophones</li> <li>6.3.4 Cautions</li> </ul> Troubleshooting and Tips 7.1 Best Practices 7.1.1 24 Ah Batteries 7.1.2 Fluidmesh Radios 7.1.3 PoE. 7.1.4 Urban Environments 7.1.5 Ethernet Cables 7.1 6 Antennas                 | 77777777777777777777777777777777777777                                          |

| <b>8</b> . | Batteries                                                                                                    |
|------------|----------------------------------------------------------------------------------------------------|
| <b>A</b> . | Legal Information                                                                                                    |
| Β.         | Fluidmesh Radio Specifications.87B.1 The Fluidmesh Mito Series.87B.2 Fluidmesh 1100 with MITO Technology.89B.3 Fluidmesh 3100 with MITO Technology.90B.4 MITO Series General Characteristics.91 |
| <b>C</b> . | LED Indicators                                                                                                    |
| D.         | Weighted Mast                                                                                                    |
| Ind        | <b>dex</b>                                                                                                    |

# **List of Figures**

| Figure 2–1  | BSU DATA-POWER Cable                                    | 15 |
|-------------|---------------------------------------------------------|----|
| Figure 2–2  | SIU Source Control Cable                                | 18 |
| Figure 2–3  | BSU at Recording Truck Cable                            | 20 |
| Figure 2–4  | WRU                                                     | 20 |
| Figure 2–5  | BSU                                                     | 20 |
| Figure 2–6  | Geophone                                                | 20 |
| Figure 2–7  | Battery Latch                                           | 22 |
| Figure 2–8  | Installing the Battery                                  | 22 |
| Figure 2–9  | Installing the Geophone                                 | 23 |
| Figure 2–10 | Installing the Antenna                                  | 23 |
| Figure 2–11 | Power on the Unit                                       | 24 |
| Figure 2–12 | Place the Unit                                          | 24 |
| Figure 4–1  | Possible LTU Components                                 | 28 |
| Figure 4–2  | Central Recording Truck Components                      | 29 |
| Figure 4–3  | Single Backhaul Data Direction                          | 30 |
| Figure 4–4  | Backhaul Components Packed for Transport                | 31 |
| Figure 4–5  | Base Station Unit (BSU)                                 | 32 |
| Figure 4–6  | PoE                                                     | 33 |
| Figure 4–7  | Protective Battery Case                                 | 34 |
| Figure 4–8  | Protective Ethernet Connector                           | 34 |
| Figure 4–9  | Channel Color Example                                   | 36 |
| Figure 4–10 | FM1100 Radio                                            | 37 |
| Figure 4–11 | FM3100 Radio                                            | 37 |
| Figure 4–12 | Mast                                                    | 39 |
| Figure 4–13 | Electronics Carrier                                     | 39 |
| Figure 4–14 | Base                                                    | 40 |
| Figure 4–15 | Assembled Backhaul Mast                                 | 41 |
| Figure 4–16 | Base (70-0070)                                          | 42 |
| Figure 4–17 | Fluidmesh Radio Private Network                         | 44 |
| Figure 4–18 | Control Panel, Network and Internet                     | 45 |
| Figure 4–19 | Control Panel, Network and Sharing Center               | 46 |
| Figure 4–20 | Control Panel, Change Adapter Settings                  | 47 |
| Figure 4–21 | Control Panel, LAN Properties                           | 48 |
| Figure 4–22 | Control Panel, Networking Properties                    | 49 |
| Figure 4–23 | Control Panel, IP Address                               | 50 |
| Figure 4–24 | Advanced Network Settings Menu                          | 52 |
| Figure 4–25 | LAN Hierarchy                                           | 52 |
| Figure 4–26 | Radio Login Window                                      | 53 |
| Figure 4–27 | Radio Home Window, Mesh End                             | 54 |
| Figure 4–28 | Fluidmesh MeshWizard Interface                          | 55 |
| Figure 4–29 | Unpacking the Backhaul Equipment                        | 57 |
| Figure 4–30 | Securing the Base                                       | 58 |
| Figure 4–31 | Inserting the Mast into the Base and Extending the Mast | 59 |
| Figure 4–32 | Inserting the Electronics Carrier into the Mast         | 59 |
| Figure 4–33 | Securing Guy Line to Base                               | 60 |
| Figure 4–34 | Hammering Guy Line Stakes                               | 61 |
| Figure 4–35 | Guy Line Collar                                         | 62 |
| Figure 4–36 | Threading Guy Lines Through Cleats                      | 62 |
| Figure 4–37 | Walking the Mast to Vertical 1                          | 63 |

| Figure 4–38 | Walking the Mast to Vertical 2         | 63  |
|-------------|----------------------------------------|-----|
| Figure 4–39 | Walking the Mast to Vertical 3         | 64  |
| Figure 4–40 | Securing the Guy Line to the Cleat     | 65  |
| Figure 4–41 | Tightening Guy Lines in Cleats         | 66  |
| Figure 4–42 | Wrapping Lines Around the Mast         | 67  |
| Figure 4–43 | Securing Lines to Large Cleat          | 67  |
| Figure 4–44 | Backhaul Antenna Erected               | 68  |
| Figure 4–45 | Two-Radio Installation                 | 69  |
| Figure 4–46 | 2D Single Backhaul                     | 71  |
| Figure 4–47 | 3D Dual Backhaul, Two Root Nodes       | 72  |
| Figure 4–48 | 2D Single Backhaul, Star Configuration | 73  |
| Figure 5–1  | Power Off the Unit                     | 74  |
| Figure 5–2  | Undeployed Unit                        | 75  |
| Figure 5–3  | Removing the Antenna                   | 75  |
| Figure 5–4  | Removing the Geophone                  | 76  |
| Figure 5–5  | Removing the Battery                   | 76  |
| Figure 8–1  | Battery Charger                        | 83  |
| Figure 8–2  | Serial Number Label and LED Indicator  | 84  |
| Figure D–1  | Weighted Mast                          | 99  |
| Figure D–2  | Tripod Assembly – Front View           | 100 |

# List of Tables

| BSU DATA-POWER Cable Pin List         | 13                                                                                                    |
|---------------------------------------|----------------------------------------------------------------------------------------------------|
| SIU Source Control Cable Pin List     | 16                                                                                                    |
| BSU at Recording Truck Cable Pin List | 18                                                                                                    |
| Base Station Unit Kit                 | 31                                                                                                    |
| Antenna Specifications                | 35                                                                                                    |
| Radio Kit                             | 35                                                                                                    |
| Mast Kit                              | 38                                                                                                    |
| Fluidmesh Radio LEDs                  | 44                                                                                                    |
| Lithium Ion Battery Specifications    | 81                                                                                                    |
| Antenna Specifications                | 85                                                                                                    |
| WRU LED Status Indications            | 93                                                                                                    |
| WRU LED Error Indications             | 95                                                                                                    |
| BSU LED Discipline Indications        | 96                                                                                                    |
|                                       | BSU DATA-POWER Cable Pin List<br>SIU Source Control Cable Pin List<br>BSU at Recording Truck Cable Pin List<br>Base Station Unit Kit<br>Antenna Specifications<br>Radio Kit<br>Mast Kit<br>Fluidmesh Radio LEDs<br>Lithium Ion Battery Specifications<br>Antenna Specifications<br>WRU LED Status Indications<br>WRU LED Error Indications<br>BSU LED Discipline Indications |

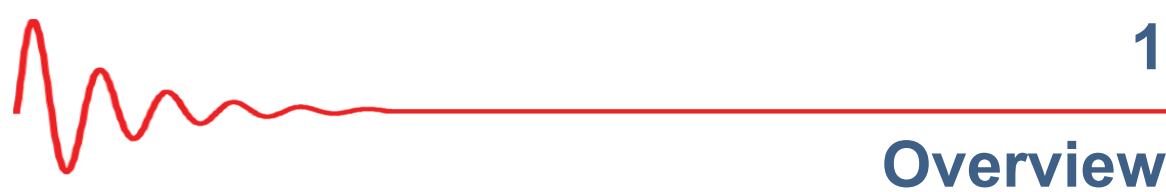

# 1.1 About this Guide

This document provides information on how to deploy the RT 1000 in the field.

## 1.2 Who Should Use this Guide

The following table describes the typical seismic data acquisition users. The expected users of this document are as follows:

- Crew (Layout/Troubleshooters)
- Technician (LTU)
- Bosses (Line Crew)

### **1.3 Related Documents**

RT 1000-related documents are as follows:

- "RT 1000 Documents Guide" Lists all of the RT 1000 documents with a ٠ brief description of each.
- "RT 1000 Glossary" Lists and defines RT 1000 terms and acronyms. Includes some general seismic and geologic terms and acronyms.

# 1.4 Getting Help

To get help on the RT 1000 Central Recording System, consult the online help. You can find the help documents by clicking the help icon in the user interface, or by navigating to the following directory:

Directory Path TBD

To get help on the RT 1000 deployment, consult this document.

If you cannot find the answers you need, please contact Wireless Seismic, Inc. Technical Support at:

#### Getting Help

- 361 Centennial Parkway, Suite 230 Louisville, CO 80027 (720) 242-9916
- 13100 Southwest Freeway, Suite 150 Sugar Land, TX 77478 (832) 532-5080
- support@wirelessseismic.com

# 2 Layout

This chapter describes how to prepare (mobilization) and layout (install) the ground electronics.

# 2.1 Prerequisites

In preparation for mobilization, define the following:

- Survey
- Backhaul plan
- TBD

# 2.2 Getting Ready

Collect all of the following:

NOTE

Please refer to "Antenna Specifications" on page 85 for the list of supported antennas. Use of accessories other than those specified in this document is not supported or warrantied.

- RT 1000 ground equipment:
  - WRUs
  - LTUs (see "Backhaul" on page 27)

🭸 ΝΟΤΕ

The LTU includes the Base Station Unit (BSU), the Power over Ethernet (PoE), the battery, the backhaul, and the mast.

- One of the following antennas:
  - 9 dBi antenna
  - 7 dBi antenna

#### Getting Ready

- ▶ 5 dBi antenna
- 2 dBi antenna
- Geophones
- Batteries
- Dummy Batteries
- Battery Charging System
- Battery Charger Shelf (optional)
- Antenna Extenders
- Fiber Backhaul
- Tools
- Manuals
- Consumables
- Spares
  - Mast Parts
  - Base Parts
  - Guy Lines
  - Antennas
  - Batteries
  - Cables
  - Connectors

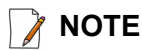

The batteries (when fully discharged) require 8 hours of continuous charging in the battery charger connected to an AC source; therefore, the battery charger will be located at the staging area or in town.

- Non-RT 1000 ground equipment:
  - Recording truck:
    - Power source (diesel, benzene or other type of fueled generator)
    - Heating, cooling and ventilation system
    - Antenna masts for voice radio, Data telemetry, source control, and possibly satellite phone and/or internet
    - Shock-mounted rack for PC, displays, servers, network devices, output devices, and so on
    - Thermal plotter or equivalent
    - Desk, chairs, small refrigerator, and coffeepot
    - Computer, monitors, keyboard, mice, and so on
    - External interfaces for installing and testing
  - Safety equipment (vests, hard hats, and so on)
  - Source controllers/Source Interface Unit (SIU)
  - Any other third-party equipment

- Any other shot-related equipment
- Two-way radios

# **2.3 Preparing the Equipment**

Ensure that the central recording system has the latest software available installed (see in the *RT 1000 Release Notes*).

Ensure that the ground equipment has the latest firmware available installed (see in the *RT 1000 Release Notes*).

Ensure that the industry standard best practices are followed for securing the equipment for transport.

# 2.4 Setting Up the Central Recording System

You can prepare the central recording system hardware and software while the ground equipment is being placed in the field.

Set up the computer and peripheral equipment in the central recording system truck or trailer.

### 2.4.1 Setting up the Computer

TBD

### 2.4.2 Connecting to the Source Controller

This section describes how to connect a source controller or Source Interface Unit (SIU) to the CSS computer.

TBD

The following figures and tables show the signals on each pin for the three possible cables used to connect an SIU to the CSS computer:

| Signal<br>Name | Wire Color             | 27-Pin<br>Connector | RJ45<br>Connector | 16-Pin<br>Connector | 2-Pin<br>Connector | Twisted<br>Pair |
|----------------|------------------------|---------------------|-------------------|---------------------|--------------------|-----------------|
| TX+            | WHT/ORG *<br>(WHT/GRN) | R                   | 1                 | _                   | _                  | d Pair          |
| TX-            | ORG *<br>(GRN)         | Ρ                   | 2                 | —                   | _                  | Twiste          |

#### Table 2–1 BSU DATA-POWER Cable Pin List

| Signal<br>Name                     | Wire Color             | 27-Pin<br>Connector | RJ45<br>Connector | 16-Pin<br>Connector | 2-Pin<br>Connector | Twisted<br>Pair |
|------------------------------------|------------------------|---------------------|-------------------|---------------------|--------------------|-----------------|
| RX+                                | WHT/GRN *<br>(WHT/ORG) | N                   | 3                 | _                   | _                  | d Pair          |
| RX-                                | GRN *<br>(ORG)         | М                   | 6                 | _                   | _                  | Twiste          |
| 5V<br>EXTERNAL<br>NON ISO<br>START | RED                    | В                   | —                 | 1                   | _                  | ed Pair         |
| EXTERNAL<br>START<br>RETURN        | BLK                    | A                   | _                 | 2                   | _                  | Twist           |
| EXT START<br>ISO OUT               | BLU                    | E                   | —                 | 7                   | -                  | Pair            |
| EXT START<br>ISO<br>RETURN         | BLK                    | U                   | _                 | 8                   | _                  | Twisted         |
| 5V<br>TRIGGER IN<br>1              | RED                    | К                   | -                 | 15                  | -                  | ed Pair         |
| TRIGGER 1<br>RETURN                | WHT                    | х                   | —                 | 16                  | _                  | Twist           |
| PWR                                | RED                    | b                   | —                 | _                   | 1                  |                 |
| PWR                                | RED                    | С                   | —                 | —                   | 1                  |                 |
| GND                                | BLK                    | а                   | -                 | _                   | 2                  |                 |
| GND                                | BLK                    | d                   | _                 | —                   | 2                  |                 |

#### Table 2–1 BSU DATA-POWER Cable Pin List (cont.)

WHT = White, ORG = Orange, GRN = Green, BLU = Blue, BRN = Brown, BLK = Black, YEL = Yellow \* Connect per Pin Numbers

Wire colors in parenthesis are for Ethernet cable wired per T-586A standard.

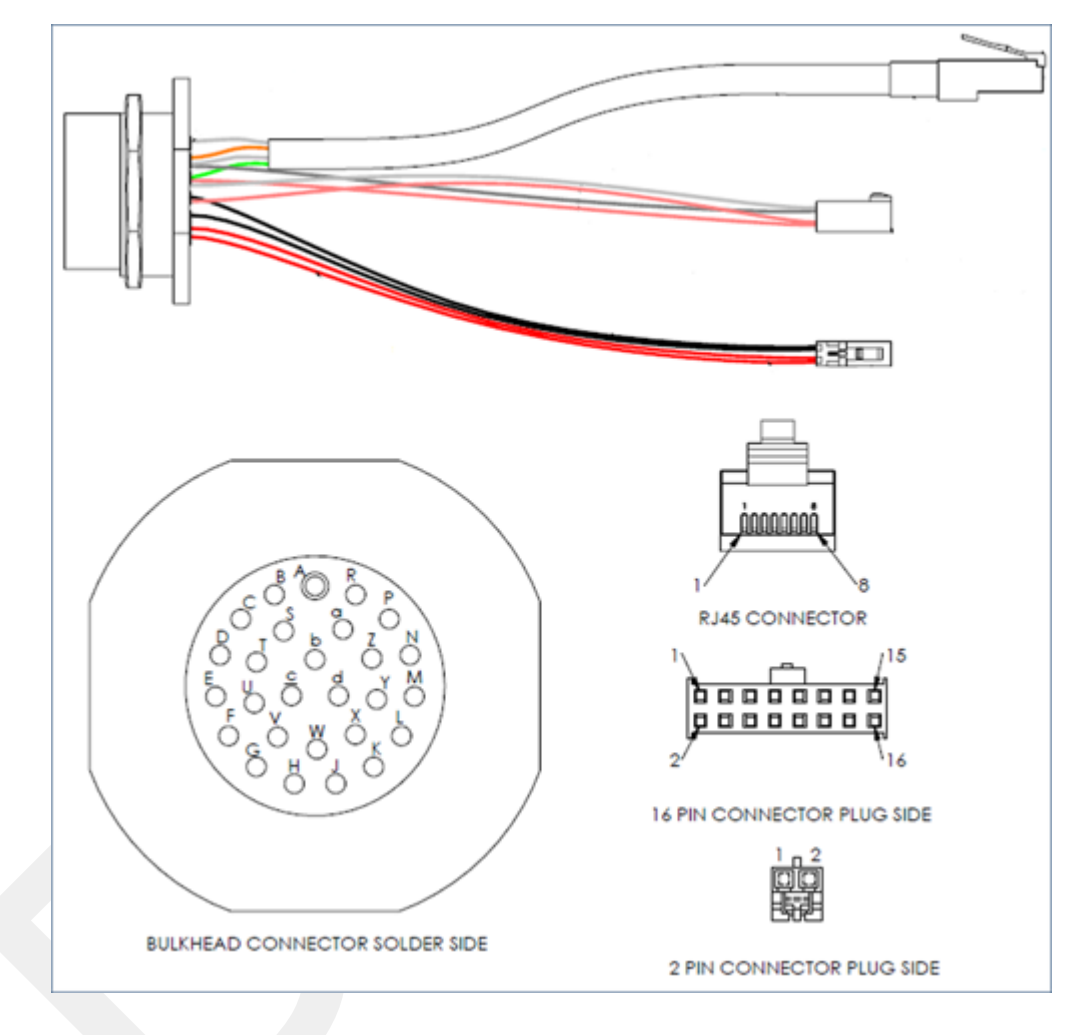

Figure 2–1 BSU DATA-POWER Cable

The following cable has not yet been implemented.

| Signal Name                  | Wire Color            | 27-Pin<br>Connector | 16-Pin<br>Connector |
|------------------------------|-----------------------|---------------------|---------------------|
| 5V0 EXTERNAL<br>START        | RED                   | В                   | 1                   |
| EXT. START<br>RETURN         | BLK                   | А                   | 2                   |
| RS232 TX OUT                 | WHT                   | С                   | 3                   |
| RX/TX<br>RETURNS             | BLK                   | S                   | 6                   |
| RS232 RX IN                  | GRN                   | D                   | 5                   |
| RX/TX<br>RETURNS             | BLK                   | Т                   | 4                   |
| EXT START ISO<br>OUT         | BLU                   | E                   | 7                   |
| EXT START ISO<br>RETURN      | BLK                   | U                   | 8                   |
| GND DIG<br>(JUMPTRACK<br>NO) | YEL                   | F                   | 9                   |
| GND DIG<br>(JUMPTRACK<br>NO) | BLK                   | G                   | 10                  |
| 5V0 TRIGGER<br>IN 3          | BRN                   | н                   | 11                  |
| TRIGGER<br>RETURN            | BLK                   | V                   | 12                  |
| 5V0 TRIGGER<br>IN 2          | ORG                   | J                   | 13                  |
| TRIGGER<br>RETURN            | BLK                   | W                   | 14                  |
| 5V0 TRIGGER<br>IN 1          | RED                   | К                   | 15                  |
| TRIGGER<br>RETURN            | WHT                   | х                   | 16                  |
| _                            |                       | L                   | —                   |
| TX+                          | WHT/ORG*<br>(WHT/GRN) | R                   | 1                   |
| TXN                          | ORG*<br>(GRN/WHT)     | Ρ                   | 2                   |

| Table 2–2 | SIU | Source | Control | Cable | Pin | List |
|-----------|-----|--------|---------|-------|-----|------|
|-----------|-----|--------|---------|-------|-----|------|

| Signal Name | Wire Color            | 27-Pin<br>Connector | 16-Pin<br>Connector |
|-------------|-----------------------|---------------------|---------------------|
| RX+         | WHT/GRN*<br>(WHT/ORG) | Ν                   | 3                   |
| RXY         | GRN*<br>(ORG/WHT)     | М                   | 6                   |
| —           | _                     | Υ                   | —                   |
| —           | _                     | Z                   | -                   |
| PWR         | RED                   | С                   | 1                   |
| PWR         | RED                   | b                   | 1                   |
| GND         | BLK                   | а                   | 2                   |
| GND         | BLK                   | d                   | 2                   |

#### Table 2–2 SIU Source Control Cable Pin List (cont.)

WHT = White, ORG = Orange, GRN = Green, BLU = Blue, BRN = Brown, BLK= Black, YEL = Yellow

\* Connect per Pin Numbers

Wire colors in parenthesis are for Ethernet cable wired per T-586A standard.

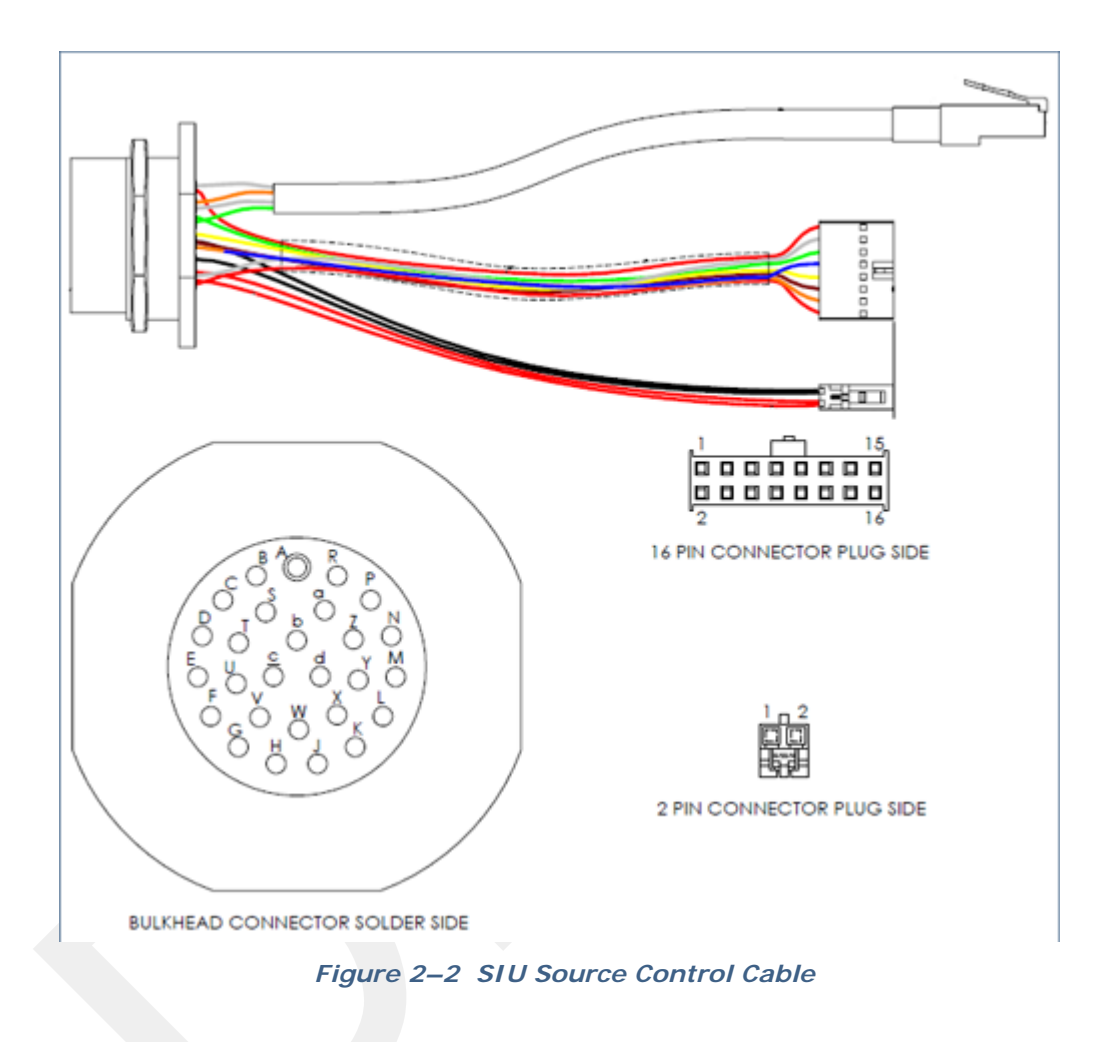

The following cable has not yet been implemented.

| Signal Name | Wire Color             | 27-Pin<br>Connector | RJ45<br>Connector |
|-------------|------------------------|---------------------|-------------------|
| TX+         | WHT/ORG *<br>(WHT/GRN) | R                   | 1                 |
| TX-         | ORG *<br>(GRN/WHT)     | Ρ                   | 2                 |
| RX+         | WHT/GRN *<br>(WHT/ORG) | Ν                   | 3                 |

#### Table 2–3 BSU at Recording Truck Cable Pin List

| Signal Name                         | Wire Color           | 27-Pin<br>Connector | RJ45<br>Connector |
|-------------------------------------|----------------------|---------------------|-------------------|
| RX-                                 | GRN *<br>(ORG/WHT)   | М                   | 6                 |
| PWR                                 | WHT/BLU<br>(WHT/BLU) | b                   | 5                 |
| PWR                                 | BLU<br>(BLU)         | с                   | 4                 |
| GND                                 | WHT/BRN<br>(WHT/BRN) | а                   | 7                 |
| GND                                 | BRN<br>(BRN)         | d                   | 8                 |
|                                     | Free                 | Leads               |                   |
| 5V EXTERNAL<br>NON ISO START        | BLU                  | В                   | -                 |
| RETURN<br>EXTERNAL NON<br>ISO START | GRN                  | А                   | _                 |
| 5V TRIGGER IN<br>1                  | BRN                  | К                   | -                 |
| TRIGGER 1<br>RETURN                 | WHT                  | x                   | -                 |

#### Table 2–3 BSU at Recording Truck Cable Pin List (cont.)

WHT = White, ORG = Orange, GRN = Green, BLU = Blue, BRN = Brown, BLK= Black, YEL = Yellow

\* Connect per Pin Numbers

Wire colors in parenthesis are for Ethernet cable wired per T-586A standard.

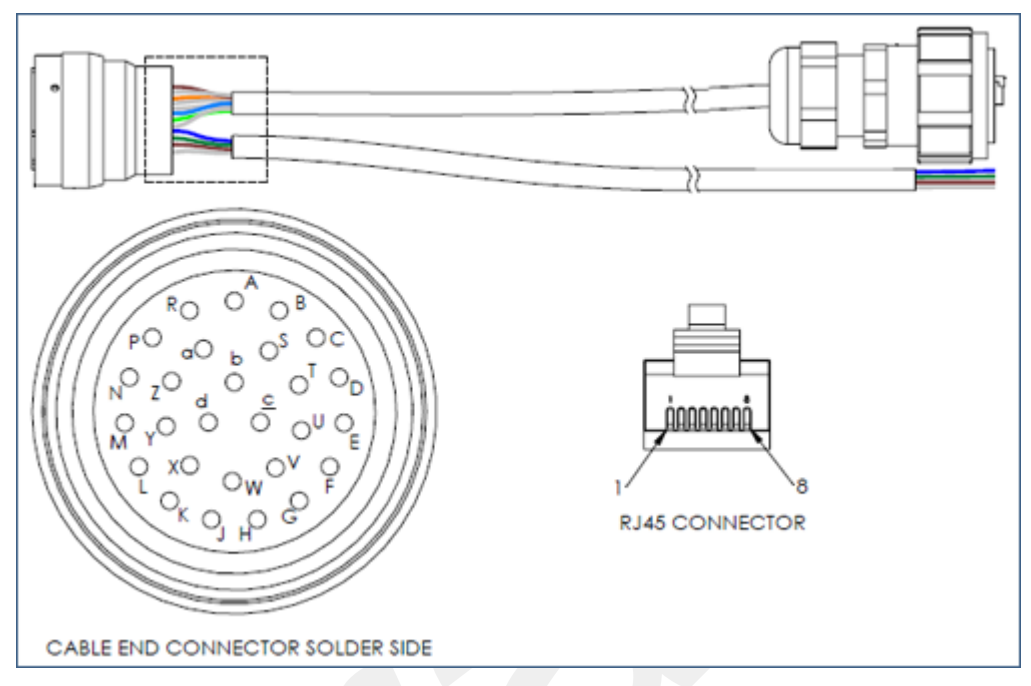

Figure 2–3 BSU at Recording Truck Cable

# 2.5 Laying Out the Equipment

You can lay out the ground equipment while the central recording system hardware and software is being prepared.

The WRU is shown in the following figure:

Illustration TBD

Figure 2–4 WRU

The BSU is shown in the following figure:

Illustration TBD

Figure 2–5 BSU

An example geophone is shown in the following figure

Illustration TBD

Figure 2–6 Geophone

### **2.5.1 Prerequisites**

You can attach the batteries, antennas, and geophones to the ground equipment prior to going into to the field, or as you place each unit. If you are assembling as you place the units, ensure that you have sufficient quantities for each unit, plus a few spares.

The RT 1000 shall be used with only the supplied antennas (*Table A–1 Antenna Specifications, on page 85*) attached to the WRU with an integrated type N male connector.

- The RT 1000 antennas shall be installed and handled by professionals specifically designated for this purpose.
- Changes or modifications not expressly approved by Wireless Seismic, Inc. can void the users's authority to operate the equipment.

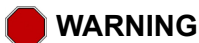

In order to comply with FCC radio frequency (RF) exposure requirements, the RT 1000 units must be installed so that a minimum separation distance of 20 cm is maintained between the antenna(s) and all persons at all times during normal operation.

### 2.5.2 Assembling the Ground Equipment

This section describes the process to assemble the ground equipment prior to deployment.

#### To assemble the ground equipment:

- 1 Gather the equipment:
  - WRU or BSU
  - Antenna
  - Geophone
  - Batteries
- **2** Gather any special tools:
  - Nylon grip pliers
  - Loctite® 222
- **3** Attach one or more batteries to the WRU or BSU.
  - Press the battery into the connector.
  - Flip the bail over the molded area on the end of the battery.
  - Press the lever until the catch snaps to lock it in place.

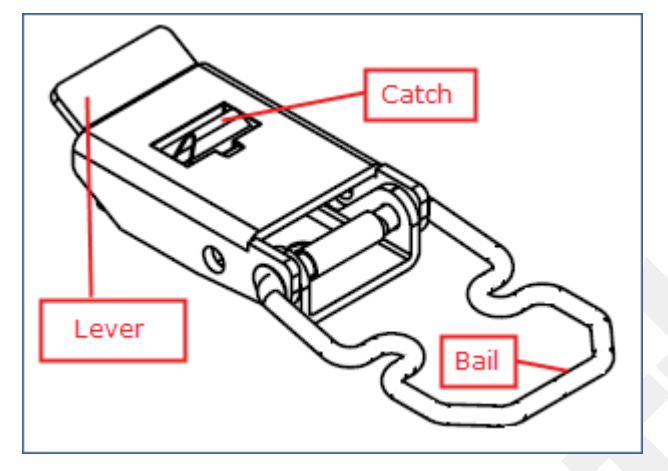

Figure 2–7 Battery Latch

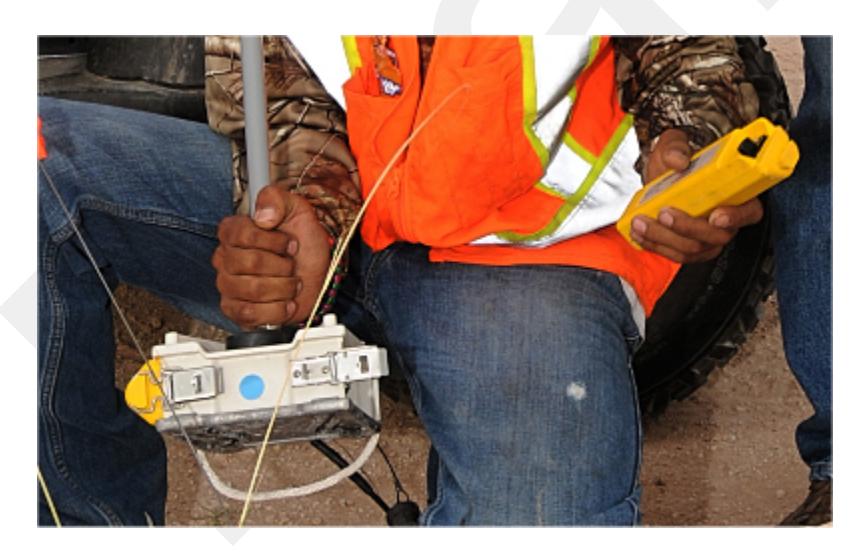

Figure 2–8 Installing the Battery

4 Attach the geophone to the WRU.

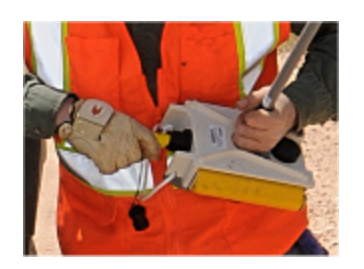

Figure 2–9 Installing the Geophone

**5** Attach the antenna (use Loctite 222) to the WRU or BSU using nylon grip pliers.

TBD

Figure 2–10 Installing the Antenna

## ூ⊤ங

When determining which antenna to use (5 dBi, 7 dBi, 9dBi), consider the distance between WRUs, and how much vegetation is in the area.

For distances of 10 m to 30 m, use a 5 dBi antenna.

Distances of 30 m or greater, use a 7 dBi or 9dBi antenna.

For sudden elevation changes, such as cliffs, use a 2 dBi or 5 dBi antenna.

### 2.5.3 Placing the WRU in the Field

This section describes the process to ready the ground equipment for interaction with the central recording system (deployment).

#### To deploy the WRU:

- **1** Prerequisites:
  - The WRU is assembled with battery, geophone, and antenna

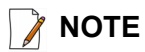

If you are using a WRU as a Repeater, the deployment instructions are the same, except a geophone is not required.

If a geophone is not connected, you can skip the geophone test. See "LED Indicators" on page 93 for more information on skipping the test and the relevant LED status indicators.

**2** Pick up the WRU and point the geophone connector end towards the ground as shown in the following figure. After a few seconds, all of the LEDs illuminate:

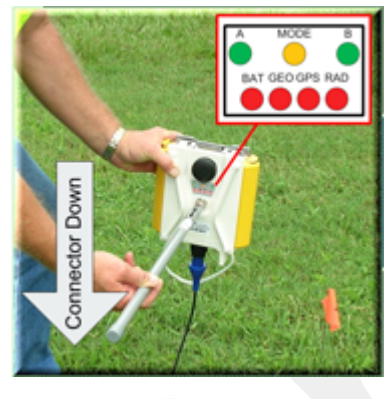

Figure 2–11 Power on the Unit

**3** Place the unit flat on the ground as shown in the following figure:

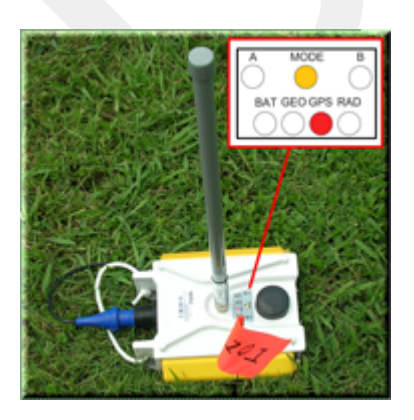

Figure 2–12 Place the Unit

**4** The unit will begin a series of internal and external tests. The LEDs on the top of the unit indicate the current test and whether the unit passes or fails each test.

NOTE

See *"LED Indicators" on page 93* for an explanation of the LED status and error conditions.

### 2.5.4 Placing the BSU in the Field

The BSU is part of the backhaul configuration. See *"Backhaul" on page 27* for more information.

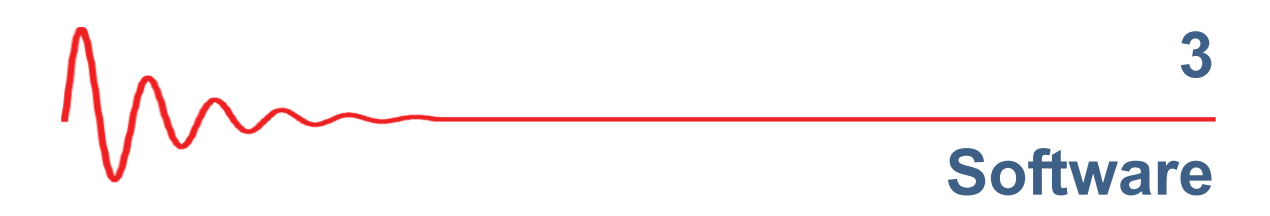

# 3.1 Overview

For this release, your computer hardware and ground electronics comes with all software installed.

# 3.2 Installing the Software

TBD

## 3.3 Upgrading the Software

TBD

# 3.4 Upgrading the Firmware

TBD

# Backhaul

### 4.1 Overview

In network communications, the *backhaul* is the part of the network that contains the links and equipment between the core network and the sub networks.

*Wireless mesh networking* is a method where each radio node in the network captures and disseminates its own data as well as serves as a relay for other radio nodes in the network sending data along a path, *hopping* from one node to the next.

*Power over Ethernet* (PoE) is a technology that passes electrical power along an Ethernet cable. PoE is used where DC power is not available and USB unsuitable. Power can be supplied at the end of a network span or somewhere in the middle. PoE *switches* supply power at the end of a span. PoE *injectors* supply power somewhere between the PoE switch and the powered device. They inject power and do not affect the data.

The RT 1000 Central Recording System is a fully connected mesh network of Wireless Remote Units (WRUs) that communicate in a routing pattern (bucketbrigade or string-of-pearls) with a Line Tap Unit (LTU) on the 2.4 GHz Industrial, Scientific, and Medical (ISM) radio band.

The LTU is composed of the following:

- Base Station Unit (BSU)
- Power over Ethernet (PoE)
- 24 V Battery or Power Supply
- Cables
- Mast, mast base, and guy-wires
- 5.8 GHz backhaul radios
- Antennas

The LTU communicates by way of the BSU with the Central Software System (CSS) computer in the central recording truck along a backhaul on the 5.8 GHz ISM radio band.

The Central Software System (CSS) communicates with the field units via the backhaul radios. The backhaul radios act as access points for the BSUs.

Overview

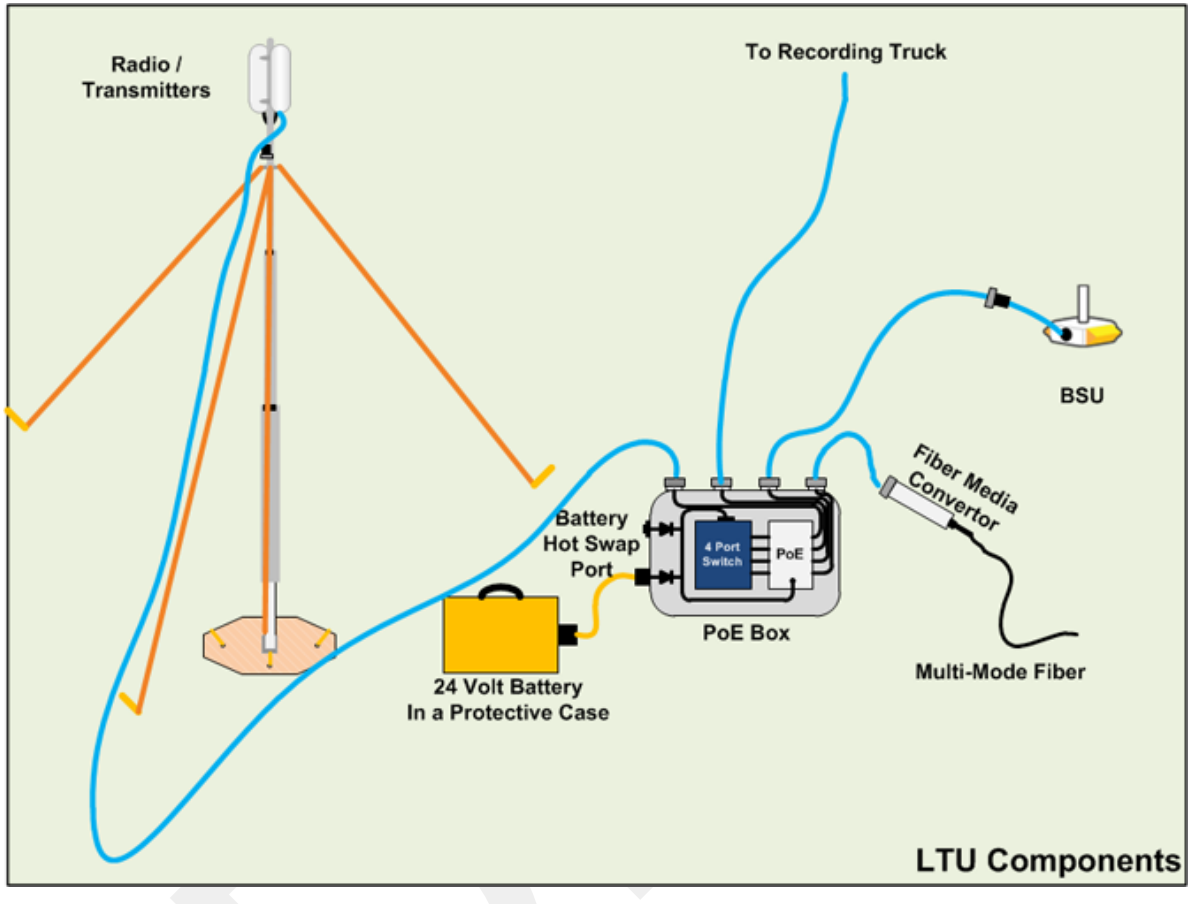

The following figure illustrates the possible LTU components:

Figure 4–1 Possible LTU Components

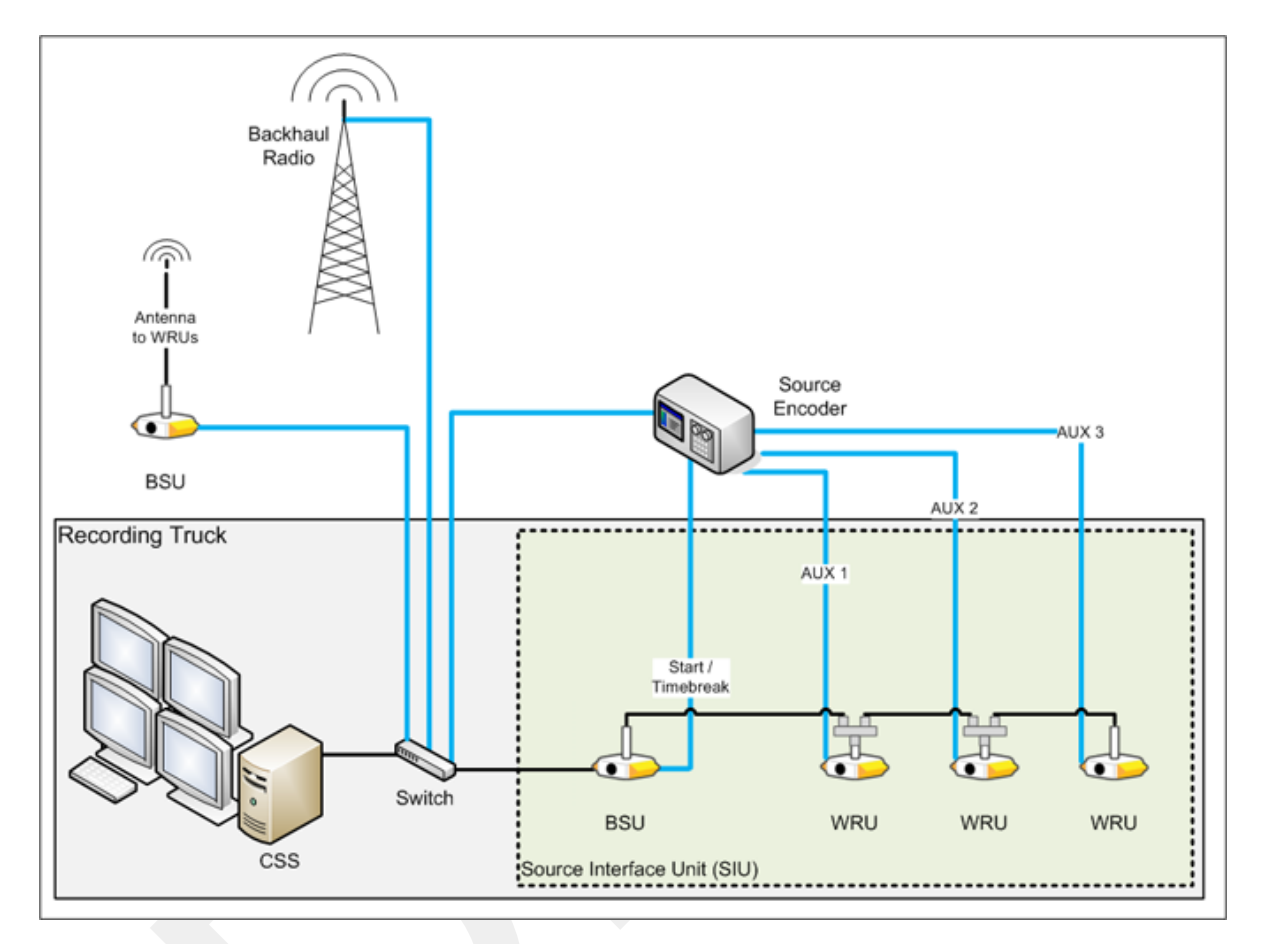

The following figure illustrates the central recording truck components:

Figure 4–2 Central Recording Truck Components

There can be from one to three WRUs in the Recording Truck as part of the SIU.

The following figure illustrates the components and data flow for a four-line, single-backhaul line with two root nodes example:

Overview

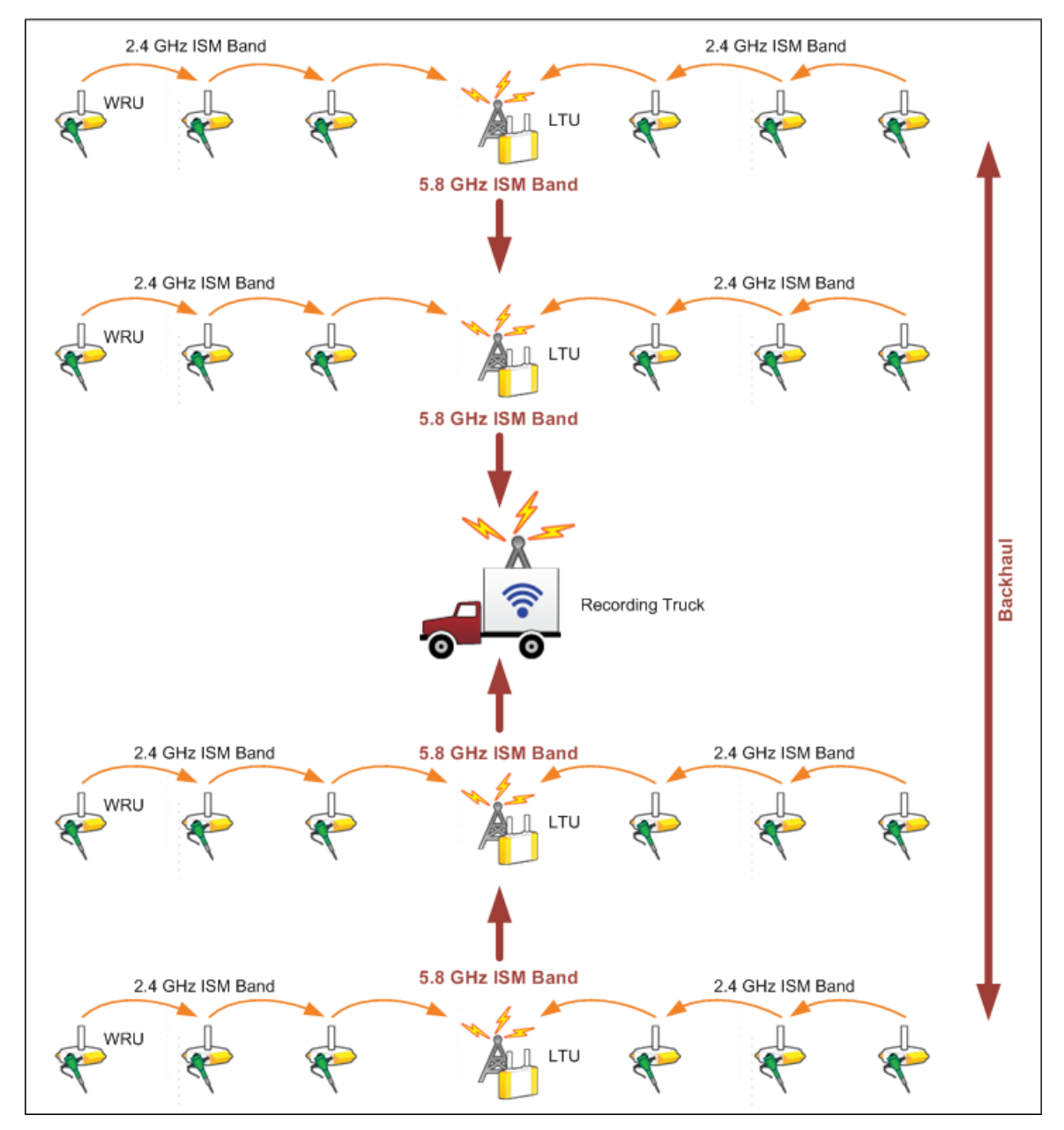

Figure 4–3 Single Backhaul Data Direction

The backhaul components are either *remote* backhaul components or *central* backhaul components. Remote components are the components that are not physically located next to the recording truck. Central components are physically located at the recording truck. Both remote and central backhauls are composed of the following:

- Base Station Unit (BSU) Kit
- Antenna
- Radio Kit
- Mast Kit

The following figure shows the backhaul components packed for transport:

```
TBD
```

Figure 4–4 Backhaul Components Packed for Transport

### 4.2.1 BSU Components

The following table lists the BSU kit components:

| Table 4–1 Base S | Station Unit | Kit |
|------------------|--------------|-----|
|------------------|--------------|-----|

| Remote Backhaul Components           |                                                      | Central Backhaul Components  |                                                      |  |
|--------------------------------------|------------------------------------------------------|------------------------------|------------------------------------------------------|--|
| Item                                 | Reference                                            | Item                         | Reference                                            |  |
| BSU                                  | <i>"BSU" on page 31</i>                              | BSU                          | <i>"BSU" on page</i><br>31                           |  |
| PoE Switch Unit                      | <i>"PoE Switch<br/>Unit" on page<br/>32</i>          | PoE Switch Unit              | <i>"PoE Switch<br/>Unit" on page<br/>32</i>          |  |
| Battery                              | <i>"Battery and<br/>Power Supply"<br/>on page 33</i> | Power Supply, 24 V           | <i>"Battery and<br/>Power Supply"<br/>on page 33</i> |  |
| Cable Assembly, BSU-to-PoE<br>Switch | <i>"Cables" on page 34</i>                           | Cable Assembly, BSU at truck | <i>"Cables" on page 34</i>                           |  |
| Cable, PoE Switch-to-Battery         | <i>"Cables" on page 34</i>                           | Cable, Power Supply-to-PoE   | <i>"Cables" on page 34</i>                           |  |
|                                      |                                                      | Ethernet Cable, 25 ft        | <i>"Cables" on page 34</i>                           |  |

### 4.2.1.1 BSU

The Base Station Unit (BSU) is shown in the following figure:

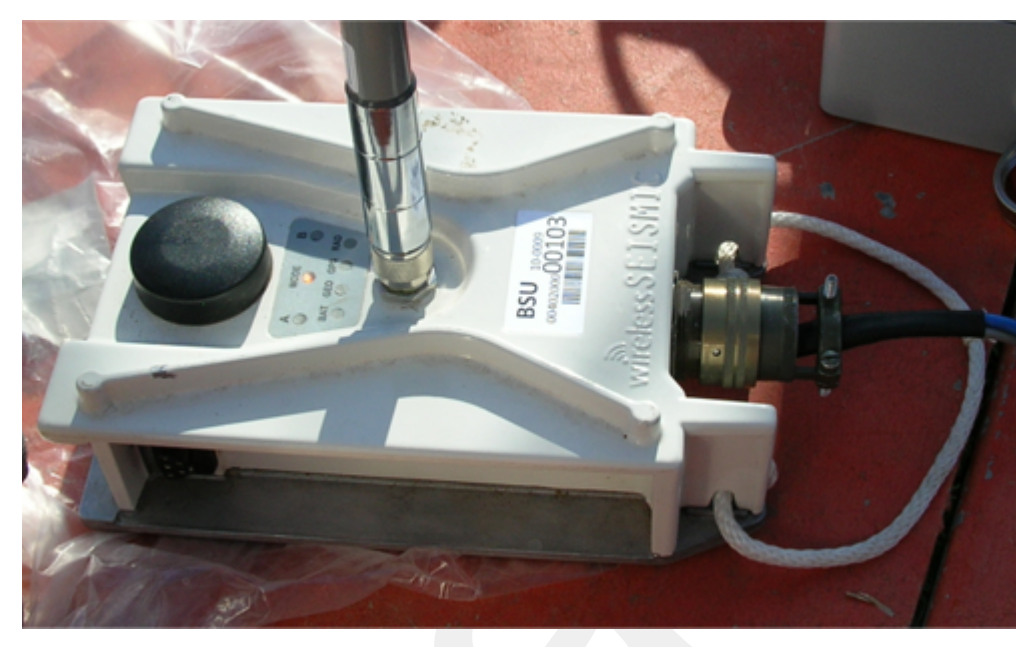

Figure 4–5 Base Station Unit (BSU)

Before the Central Software System can communicate with the BSU, you must set up the backhaul.

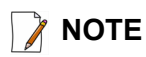

See "LED Indicators" on page 93 for an explanation of the LED status and error conditions.

#### 4.2.1.2 PoE Switch Unit

Power over Ethernet (PoE) is a technology that passes electrical power along an Ethernet cable. PoE is used where DC power is not available and USB unsuitable.

Power can be supplied at the end of a network span or somewhere in the middle. PoE switches supply power at the end of a span. PoE injectors supply power somewhere between the PoE switch and the powered device. They inject power and do not affect the data.

The PoE is shown in the following figure:

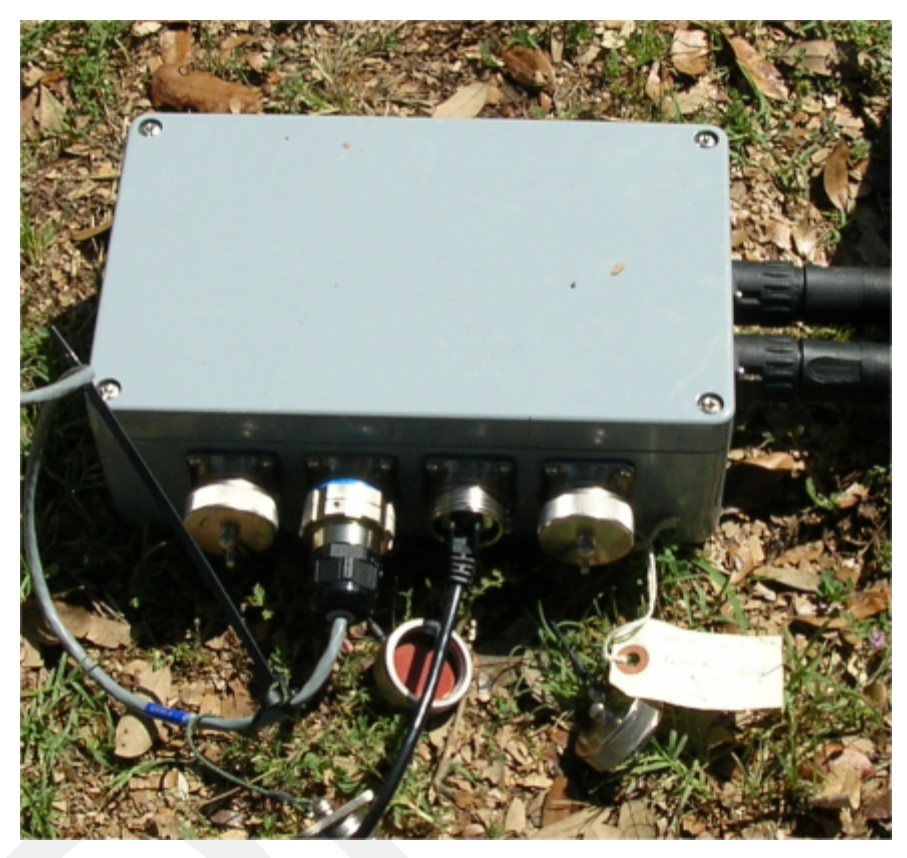

Figure 4–6 PoE

#### 4.2.1.3 Battery and Power Supply

Power is supplied to the LTU components by way of a 24 Ah DC battery or power supply.

<sup>¶</sup> ⊥іь

The backhaul power requirements vary depending on the hardware in use and period of use. For example, you may be using one or two radios. Supply enough power to ensure there is enough power for the entire duration of the time you are using the backhaul.

A 24 Ah battery is adequate if a recharged battery is installed for every 12 hours of use.

Wireless Seismic, Inc. recommends using a protective battery case as shown in the following figure:

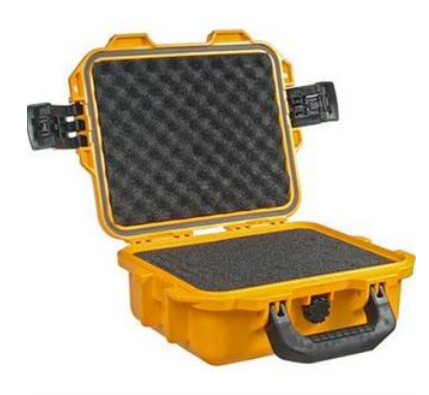

Figure 4–7 Protective Battery Case

#### 4.2.1.4 Cables

The following cables are used in the backhaul:

- BSU-to-PoE Switch 27-pin to RJ45
- BSU at Recording Truck 27-pin to RJ45
- PoE Switch-to-Battery 2-pin to 2-pin
- Power Supply-to-PoE
- Ethernet Cable, 25 ft
- TBD Fiber Optic Cable

To ensure a protected connection, be sure to use an Ethernet cable with a protective shell when connecting Ethernet cables to the PoE. An example is shown in the following figure:

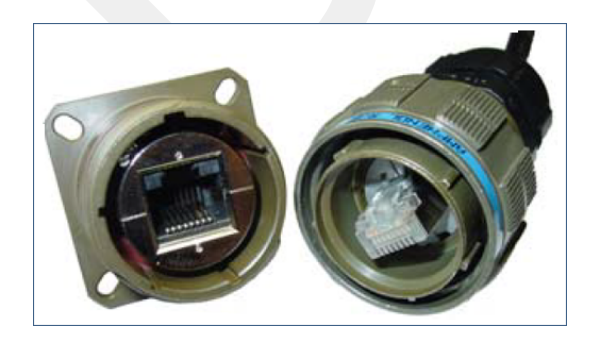

Figure 4–8 Protective Ethernet Connector

### 4.2.2 Antennas

The following table lists the supported antennas for the BSUs and the WRUs. The remote and central backhauls use the same antennas:

Table 4–2 Antenna Specifications

| Model           | Frequency<br>(MHz) | Gain        | Vertical<br>Bandwidth | Weight            | Dimension<br>(Length x<br>Diameter) |
|-----------------|--------------------|-------------|-----------------------|-------------------|-------------------------------------|
| WSI 65-0067     | 2400-2485          | 9 dbi       | 14°                   | 0.8 lbs<br>0.5 kg | 27 x 0.6 in<br>690 x 15 mm          |
| WSI 6060-001-01 | 2400-2485          | 7 dBi       | 18°                   | 0.6 lbs<br>0.3 kg | 21 x 0.6 in<br>540 x 15 mm          |
| WSI 65-0023     | 2400-2485          | 5 dBi       | 25°                   | 0.5 lbs<br>0.2 kg | 12 x 0.6 in<br>355 x 15 mm          |
| WSI 65-0025     | 2400-2485          | 2 dBi @ 2.4 | 120°                  | 1.6 oz<br>45.4 g  | 7.6 x 0.5 in<br>193 x 12.7 mm       |

The Fluidmesh radios have built-in antennas (see *"Radio Kit Components" on page 35* for details).

There is an *auto-power-leveling* feature built into the firmware. It works in conjunction with the RSSI parameters to keep the power at a defined level.

### 4.2.3 Radio Kit Components

The following table lists the Radio Kit components:

```
Table 4–3 Radio Kit
```

| Remote Backhaul Components        |                                          | Central Backhaul Components       |                                          |  |
|-----------------------------------|------------------------------------------|-----------------------------------|------------------------------------------|--|
| Item                              | Reference                                | Item                              | Reference                                |  |
| Radio, Fluidmesh® FM1100          | <i>"FM1100<br/>Radio" on page<br/>37</i> | Radio, Fluidmesh® FM3100          | <i>"FM1100<br/>Radio" on page<br/>37</i> |  |
| Software, Fluidmesh®<br>FM1100-30 | <i>"FM3100<br/>Radio" on page<br/>37</i> | Software, Fluidmesh®<br>FM3100-30 | <i>"FM3100<br/>Radio" on page<br/>37</i> |  |

Refer to the Fluidmesh datasheet for FCC information and other technical specifications on the FM1100 and FM3100 radios. See one of the following locations for details:

- <u>http://www.fluidmesh.com/press-room/product-literature/doc\_details/160-fluidmesh-mito-series</u>
- "Fluidmesh Radio Specifications" on page 87

The Fluidmesh radios can operate on at 4.9 GHz, and 5.1 - 5.8 GHz. The preferred frequency is configured through a user interface (see *"Configure the Radios" on page 43* for instructions).

Each radio is assigned a color that represents the channel assignment, allowing field personnel to quickly orient the radios in the proper direction. An example is shown in the following figure:

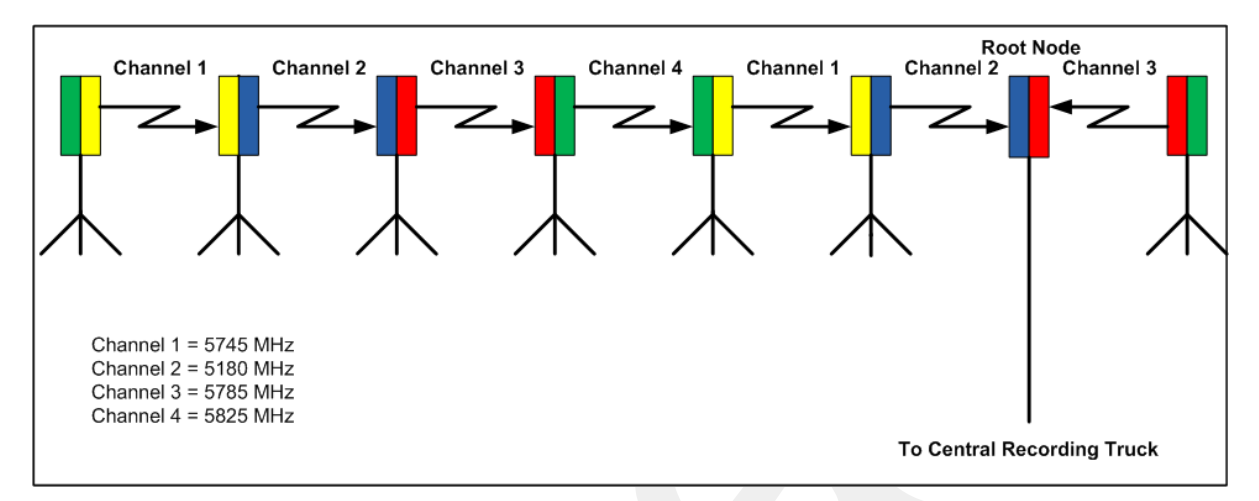

Figure 4–9 Channel Color Example

The Fluidmesh default IP address is 192.168.0.10.

### 4.2.3.1 FM1100 Radio

The FM1100 radio is used on the masts for the remote backhauls and is shown in the following figure:

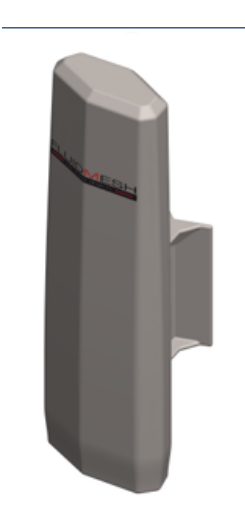

Figure 4–10 FM1100 Radio

### 4.2.3.2 FM3100 Radio

The FM3100 is used on the masts for the central backhaul unit and is shown in the following figure:

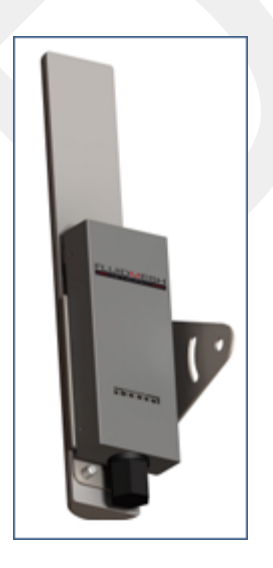

Figure 4–11 FM3100 Radio

## 4.2.4 Mast Kit Components

The following table lists the Mast Kit components. The remote and central backhauls use the same mast kit components:

Table 4–4 Mast Kit

| Remote Backhaul Componer                                                           | nts                                 |
|------------------------------------------------------------------------------------|-------------------------------------|
| Item                                                                               | Reference                           |
| Mast                                                                               | "Mast" on page 39                   |
| Base                                                                               | "Base" on page 39                   |
| Base, weighted                                                                     | "Base" on page 39                   |
| Bag                                                                                | "Bag" on page 42                    |
| Ethernet Cable, 25 ft (2 each)                                                     | "Cables" on page 34                 |
| Backpack Kit                                                                       | <i>"Backpack Kit" on page</i><br>42 |
| 1 each backpack                                                                    | <i>"Backpack Kit" on page</i><br>42 |
| • 3 each guy lines, rope, orange, 15.25 meters                                     | <i>"Backpack Kit" on page</i><br>42 |
| • 3 each tent stake, steel, 12 in (hard ground stakes)                             | <i>"Backpack Kit" on page</i><br>42 |
| <ul> <li>3 each tent stake, plastic, orange, 16 in (soft ground stakes)</li> </ul> | <i>"Backpack Kit" on page</i><br>42 |
| • 5 ea nail, 12 in                                                                 | <i>"Backpack Kit" on page</i><br>42 |
| 3 each guy line holder                                                             | <i>"Backpack Kit" on page 42</i>    |
| 1 each hammer, 2.5 lb                                                              | <i>"Backpack Kit" on page</i><br>42 |
| 1 each pry bar, 15 in                                                              | <i>"Backpack Kit" on page 42</i>    |
| 2 each flagging roll, orange                                                       | <i>"Backpack Kit" on page</i><br>42 |
| 1 each compass sighting                                                            | <i>"Backpack Kit" on page</i><br>42 |
| • 5 each hose clamp, 2 in                                                          | <i>"Backpack Kit" on page</i><br>42 |
| 1 each electronics carrier                                                         | "Mast" on page 39                   |

#### 4.2.4.1 Mast

TBD

Lightweight, telescoping backhaul masts are used to elevate the backhaul components above obstructions and to enable radio communications to accommodate typical cross-line distances. The mast can be installed by a single person. The following figures show the mast components:

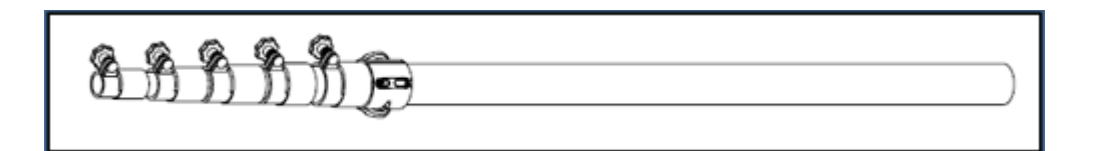

Figure 4–12 Mast

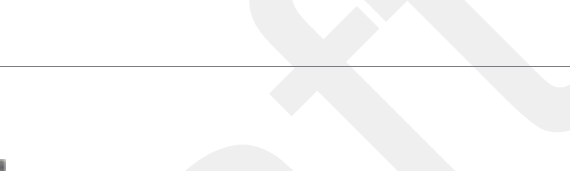

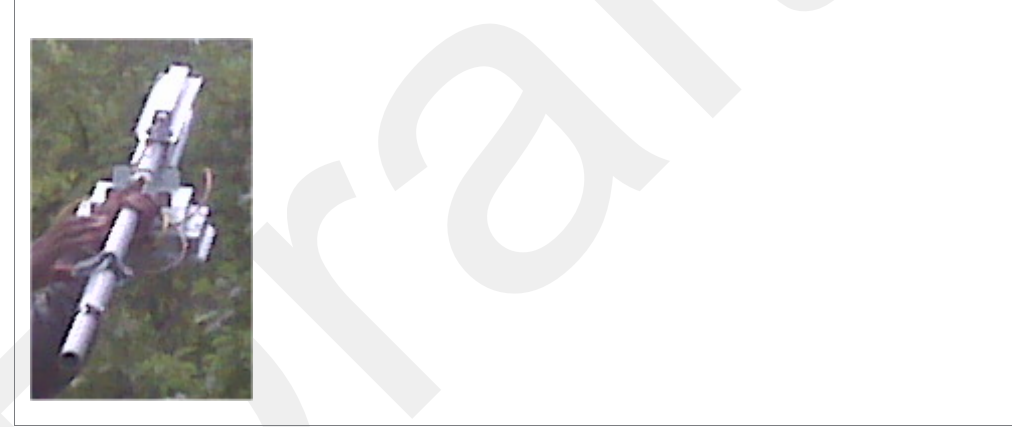

Figure 4–13 Electronics Carrier

#### 4.2.4.2 Base

There are two base options; one that requires the use of guy wires for stabilization and one that uses weights for stabilization.

The following figures show the base that utilizes guy-wires:

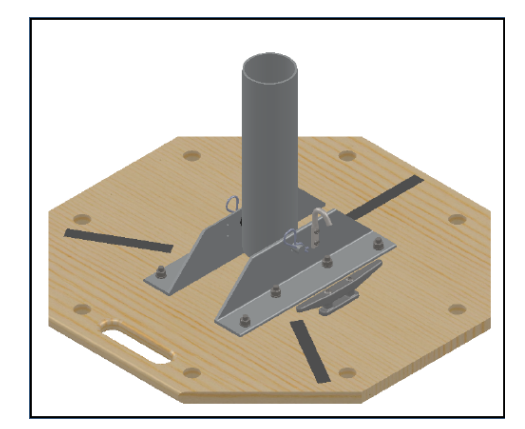

Figure 4–14 Base

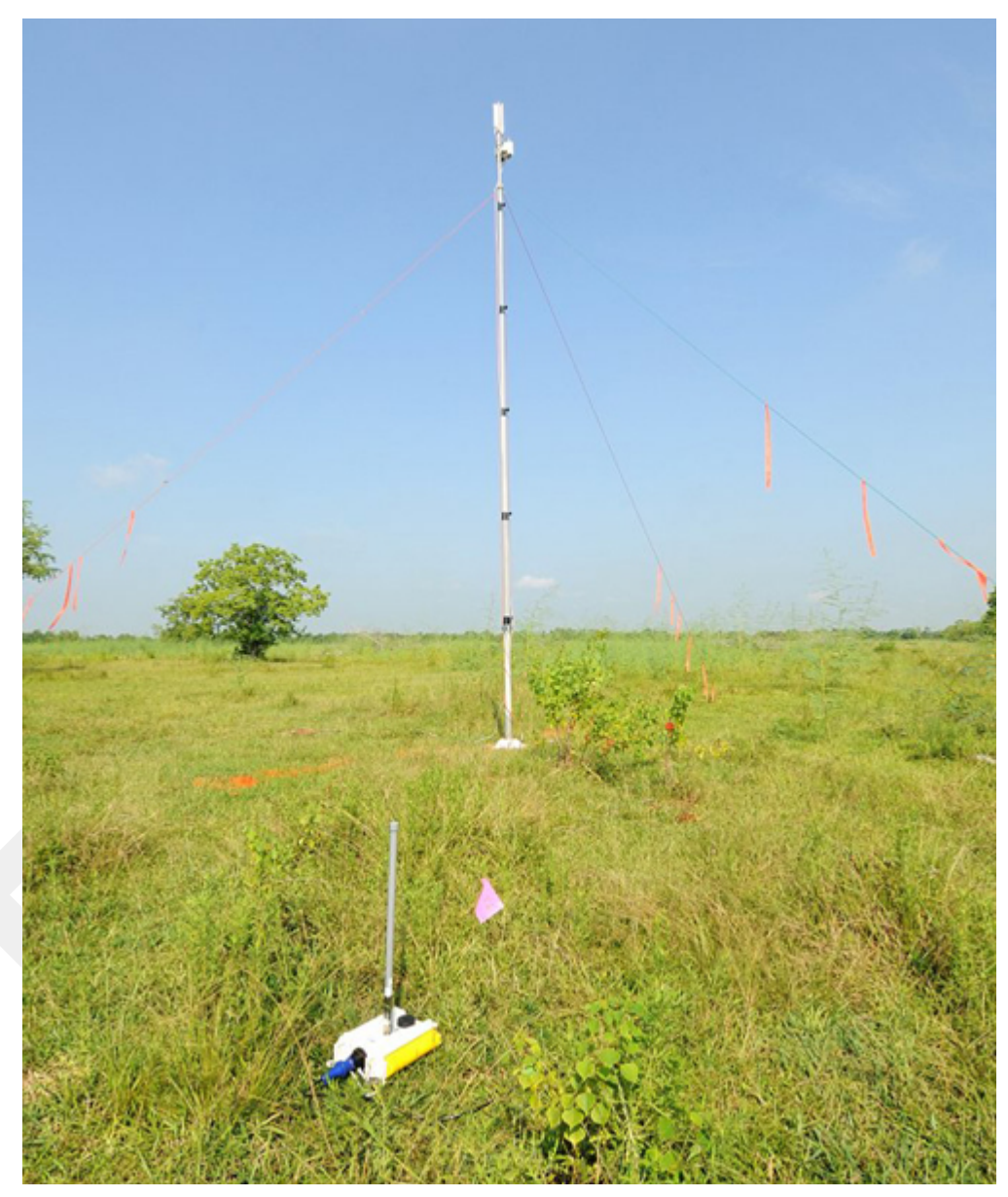

The following figure shows the assembled mast with the BSU in the foreground:

Figure 4–15 Assembled Backhaul Mast

The following figure shows the base that uses a weighted system. This base is optimal in urban or rocky environments:

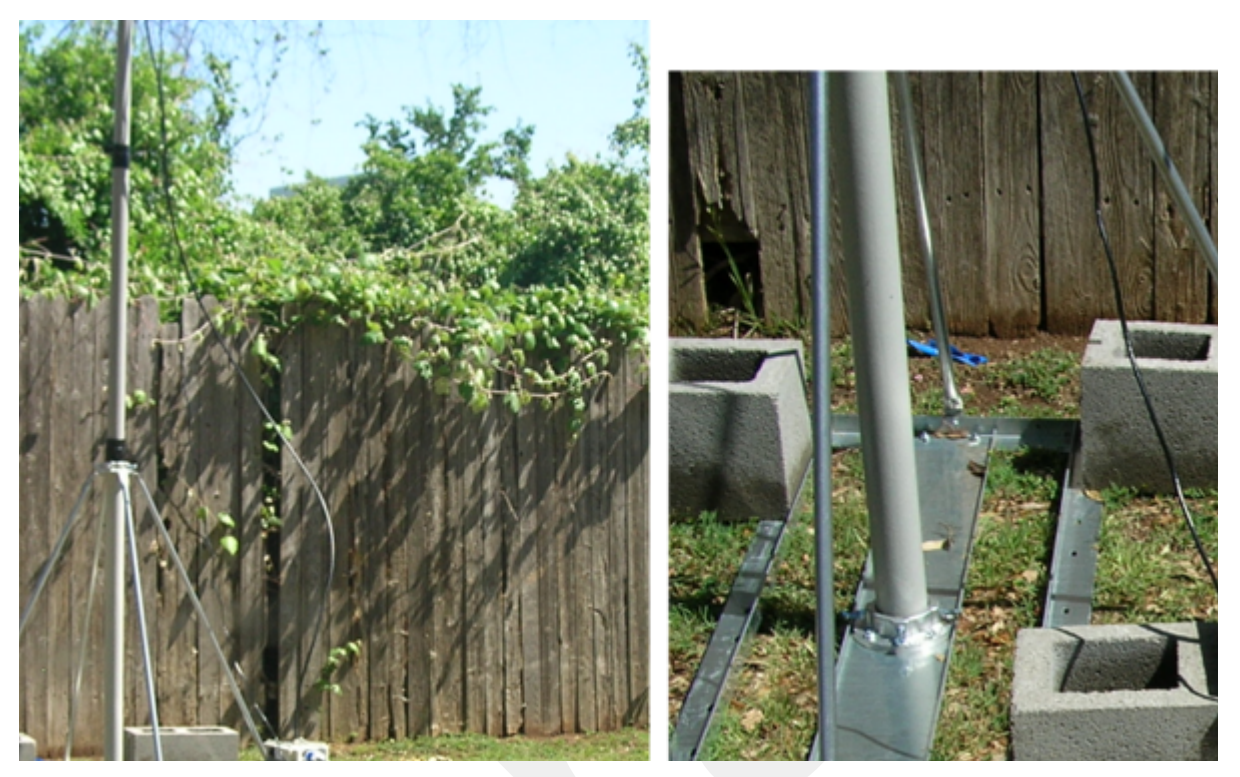

Figure 4–16 Base (70-0070)

### 4.2.4.3 Bag

The antenna mast bag is a rip stop nylon yellow bag, 11 inches x 70 inches with a handle and draw string at one end (see *Figure 4–4 Backhaul Components Packed for Transport on page 31*).

#### 4.2.4.4 Backpack Kit

The backpack is used to carry all of the equipment needed to install the mast and radios, and may also be use to carry the BSU. See *"Mast Kit" on page 38* for a list of components (see *Figure 4–4 Backhaul Components Packed for Transport on page 31*).

# **4.3 Configure the Radios**

The FMQuadro<sup>TM</sup> Web Interface is used to configure the radio channels. The radio licenses are pre-configured by Wireless Seismic, Inc. This section describes how to connect the radios to a computer and configure them.

The expected configuration in the RT 1000 system is as follows:

FM1100 = mesh point (remote backhaul) FM3100 = mesh end (central backhaul)

Check the radios before connecting them to any switch.

### **4.3.1 Create a Private Network**

Create a private network between the computer and the Fluidmesh radio.

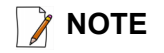

All Fluidmesh units are preconfigured with an IP address of 192.168.0.10.

- **1** Prerequisites:
  - Windows computer
  - Browser with Adobe Flash
  - AC Power
  - PoE Injector
  - Two Ethernet Cables
- **2** Power on the computer.
- **3** Connect the components (see *Figure 4–17 Fluidmesh Radio Private Network on page 44*):
  - Plug the PoE injector into an AC outlet.
  - Connect the computer to the PoE injector with an Ethernet cable.
  - Connect the Fluidmesh radio to the PoE injector with an Ethernet cable. The radio powers up.
    - FM1100 Connect to LAN 1
    - ► FM3100 There is only one connector

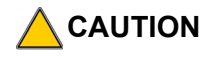

Power up only one radio at a time. Never place two powered-up radios next to each other. It is possible to damage the radio receivers if multiple radios are powered up in close proximity.

Configure the Radios

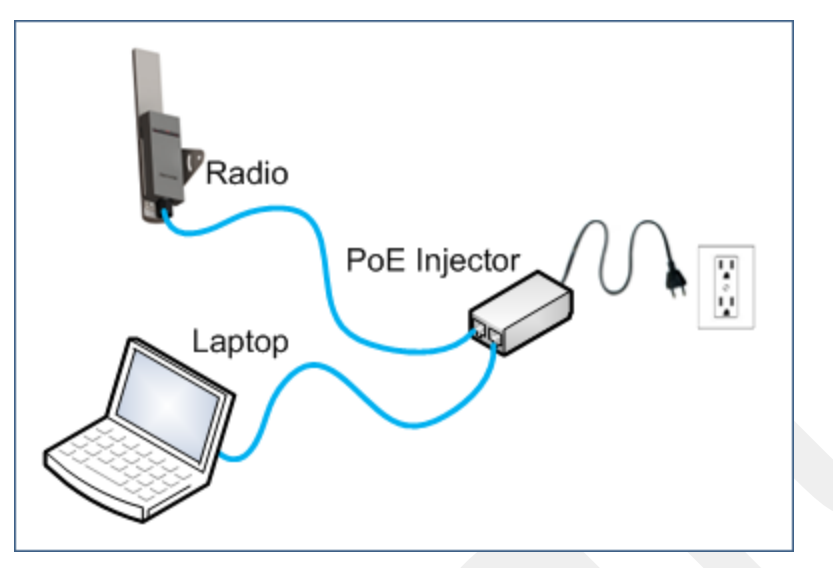

Figure 4–17 Fluidmesh Radio Private Network

**4** Verify that the radio powers up. The LED indicators have the following meanings:

| Table | 4 5 | The state | ma a a la | Dedie |      |
|-------|-----|-----------|-----------|-------|------|
| laple | 4-5 | FIUIA     | mesn      | Radio | LEDS |

| LED                 | State       | Description                                      |
|---------------------|-------------|--------------------------------------------------|
| Power               | On / Green  | On whenever the radio has power                  |
| LAN                 | On / Green  | On whenever the radio has an Ethernet connection |
| Signal Strength (1) | On / Red    | Booting Core system                              |
| Signal Strength (2) | On / Orange | Booting wireless system                          |
| Signal Strength (3) | On / Green  | Booting routing engine                           |
| Signal Strength (4) | On / Green  | Booting unit configuration                       |

- **5** Click the Windows Start icon.
- 6 Select Control Panel. The Control Panel window opens.
- 7 Select Network and Internet.

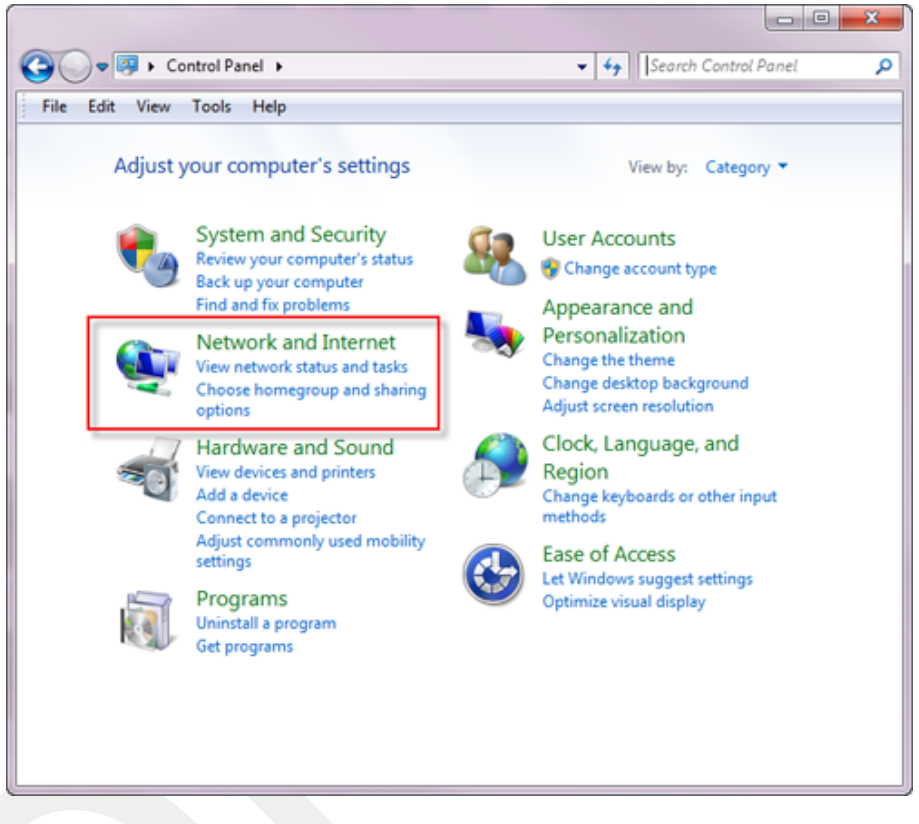

Figure 4–18 Control Panel, Network and Internet

8 Select Network and Sharing Center.

#### Configure the Radios

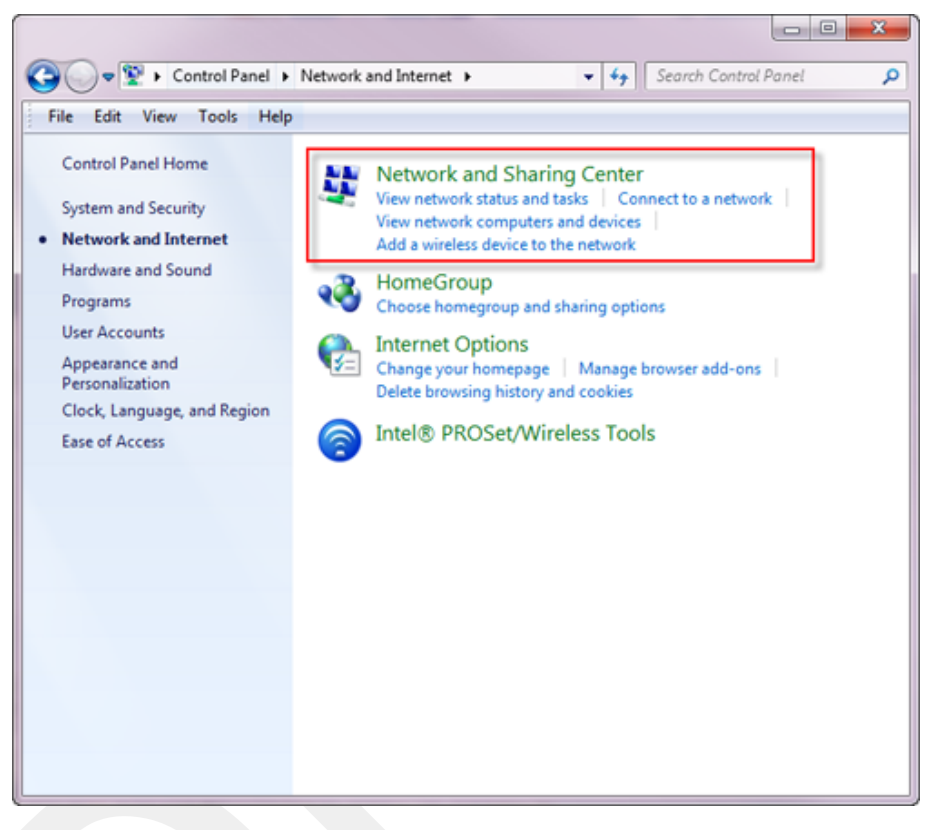

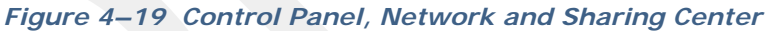

9 In the left pane, select Change adapter settings.

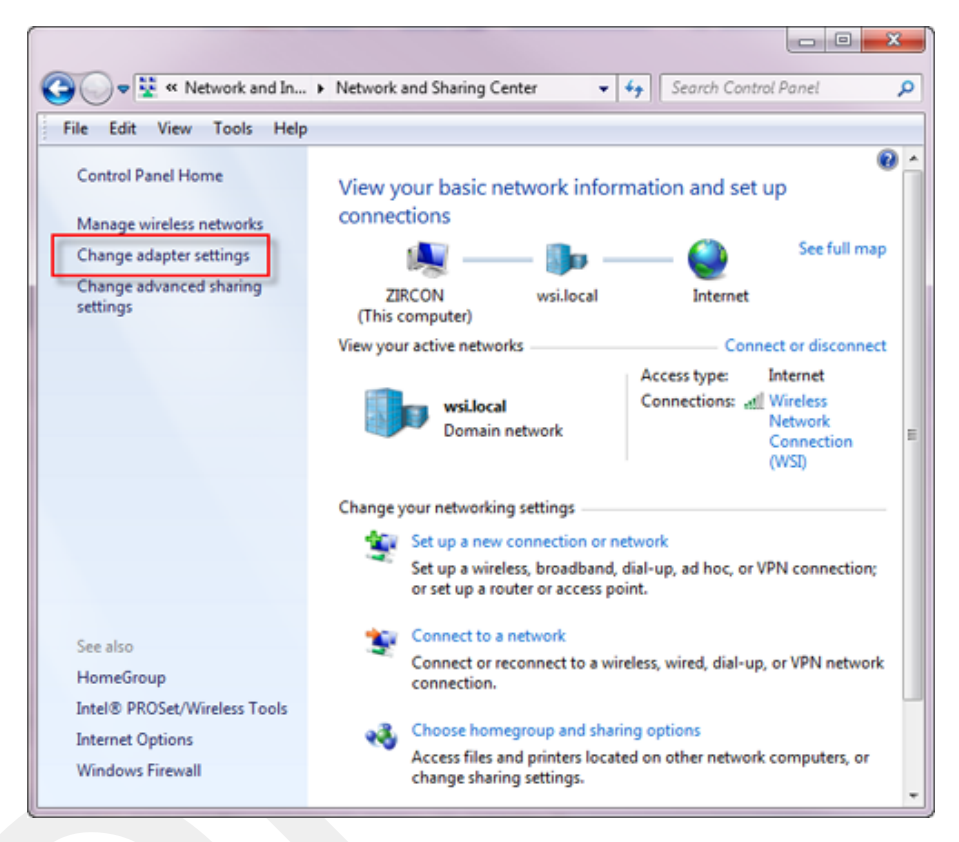

Figure 4–20 Control Panel, Change Adapter Settings

**10** Right-click **Local Area Connection** and select **Properties**. The **Properties** window opens.

#### Configure the Radios

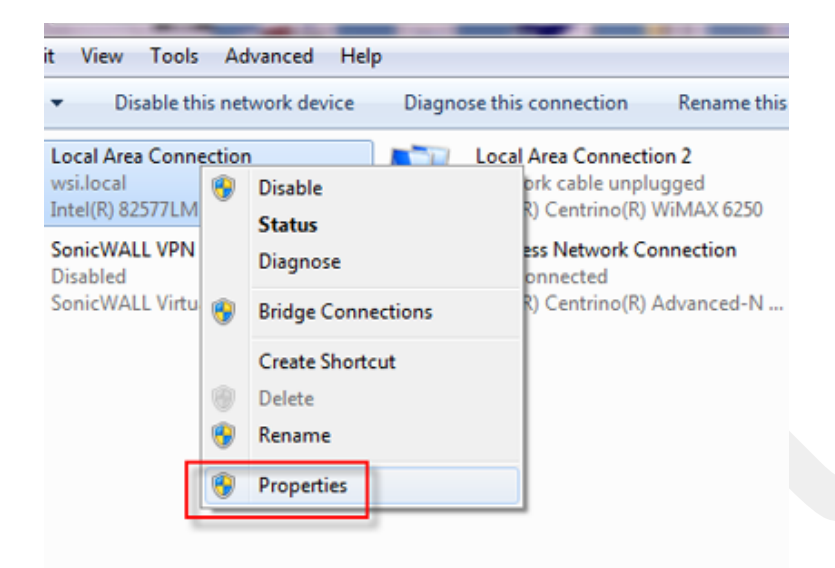

Figure 4–21 Control Panel, LAN Properties

11 Select Internet Protocol Version 4 (TCP/IP v4) and click Properties.

| Local Area Connection Properties                                                                                                    |  |
|----------------------------------------------------------------------------------------------------|--|
| Networking Sharing                                                                                                    |  |
| Connect using:                                                                                                    |  |
| Intel(R) 82577LM Gigabit Network Connection                                                                                                    |  |
| Configure                                                                                                    |  |
| This connection uses the following items:                                                                                                    |  |
| Client for Microsoft Networks   Client for Microsoft Network Enhancer   QoS Packet Scheduler   File and Printer Sharing for Microsoft Networks   Internet Protocol Version 6 (TCP/IPv6)   Internet Protocol Version 4 (TCP/IPv4)   Internet Protocol Version 4 (TCP/IPv4)   Internet Protocol Version 4 (TCP/IPv4)   Internet Protocol Version 4 (TCP/IPv4)   Internet Protocol Version 4 (TCP/IPv4)   Internet Protocol Version 4 (TCP/IPv4)   Internet Protocol Version 4 (TCP/IPv4)   Internet Protocol Version 4 (TCP/IPv4)   Internet Protocol Version 4 (TCP/IPv4) |  |
| Description<br>Transmission Control Protocol/Internet Protocol. The default<br>wide area network protocol that provides communication<br>across diverse interconnected networks.                                                                                                    |  |
|                                                                                                    |  |

Figure 4–22 Control Panel, Networking Properties

12 Select Use the following IP address.

| Internet Protocol Version 4 (TCP/IPv4)                                                                                | Properties ? X                                                       |
|----------------------------------------------------------------------------------------------------|----------------------------------------------------------------------|
| General                                                                                                    |                                                                      |
| You can get IP settings assigned autor<br>this capability. Otherwise, you need to<br>for the appropriate IP settings. | matically if your network supports<br>ask your network administrator |
| Obtain an IP address automatical                                                                                      | ly                                                                   |
| Ouse the following IP address:                                                                                        |                                                                      |
| IP address:                                                                                                    | 192.168.0.100                                                        |
| Subnet mask:                                                                                                    | 255.255.0.0                                                          |
| Default gateway:                                                                                                    | · · ·                                                                |
| <ul> <li>Obtain DNS server address auton</li> <li>Use the following DNS server add</li> </ul>                         | matically<br>dresses:                                                |
| Preferred DNS server:                                                                                                 |                                                                      |
| Alternate DNS server:                                                                                                 | · · ·                                                                |
| Validate settings upon exit                                                                                           | Advanced                                                             |
| L                                                                                                    | OK Cancel                                                            |

Figure 4–23 Control Panel, IP Address

**13** Enter the following:

- IP address: 192.168.0.100 (this number does not have to be 100, just something other than 10, and a number between 1 and 255)
- Netmask: 255.255.255.0

#### 📝 NOTE

If the radio already has an IP address, you will need to enter different numbers. For example:

Radio IP address: 10.101.0.22 Computer IP address: 10.168.0.100 Subnet Mask: 255.0.0.0

You may need to disable and enable (right-click) the LAN connection if it displays Network cable unplugged in the Network Connections window.

If the radio gets reset, the default IP address is 192.168.0.10.

15 Click Close.

### 4.3.2 Setting NIC Priority

If you have more than one network interface card (NIC) in your computer, make sure that the LAN card has the highest priority; the computer attempts to use the NICs in the order listed.

To set NIC priority:

#### $\rightarrow$ Windows computer

- 1 Click the Windows Start icon.
- 2 Select Control Panel. The Control Panel window opens.
- 3 Select Network and Internet.
- 4 Select Network and Sharing Center.
- 5 In the left pane, select Change adapter settings.
- 6 In the toolbar, click Advanced, and then Advanced Settings.

<sup>14</sup> Click OK.

Configure the Radios

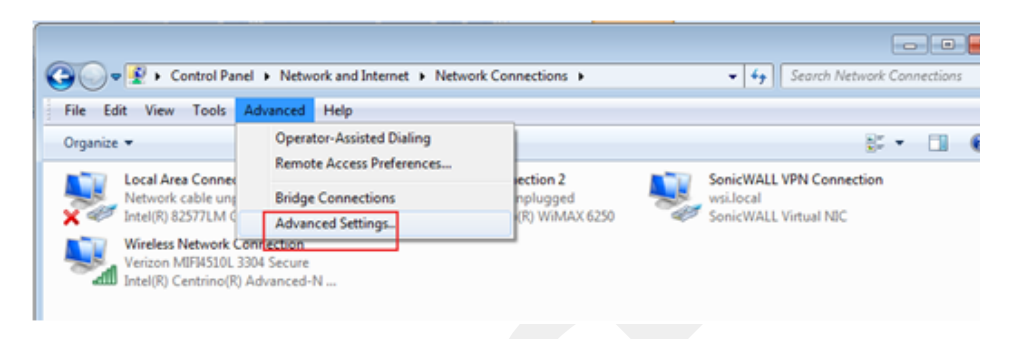

Figure 4–24 Advanced Network Settings Menu

7 Select Local Area Connection and then click the up arrow repeatedly until Local Area Connection is the first item.

| Advanced Settings                                                                                                    | <b>—</b>                                                                                  |
|----------------------------------------------------------------------------------------------------|-------------------------------------------------------------------------------------------|
| Adapters and Bindings Provider Order                                                                                                    | 1                                                                                         |
| Connections are listed in the order in w<br>network services.                                                                                                    | hich they are accessed by                                                                 |
| Connections:                                                                                                    |                                                                                           |
| Wireless Network Connection 2  SonicWALL VPN Connection  Connection 2  Wireless Network Connection                                                                                                    | î t<br>l                                                                                  |
| Bindings for Local Area Connection 2:<br>File and Printer Sharing for Mic<br>Local Area Connection 4<br>Local Area Connection 4 | A (TCP/IPv6)<br>(TCP/IPv6)<br>Move the<br>LAN<br>connection<br>to the top<br>of the list. |
|                                                                                                    | OK Cancel                                                                                 |

Figure 4–25 LAN Hierarchy

8 Click OK.

### 4.3.3 Configure the Radio

Configure the radios by logging into the software located on the radio. FM1100s are configured as mesh *points*, and FM3100s are configured as mesh *ends*.

To configure the radio:

- ightarrow Windows computer
- **1** On the computer, point a browser to the following URL:

http://192.168.0.10

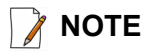

If the radio has an IP address other than the default IP address, you will need to enter that number. For example, 10.101.0.22.

- **2** Log in to the radio Web interface using the following:
  - UserName: admin
  - Password: admin

| 2          | A username and password are being requested by http://10.101.0.22. The site says: "Fluidmesh |
|------------|----------------------------------------------------------------------------------------------|
|            | Network, Inc."                                                                               |
| User Name: | admin                                                                                        |
| Password:  | •••••                                                                                        |
|            |                                                                                              |

#### Figure 4–26 Radio Login Window

3 The following figure shows the home window when mesh end is selected as the Mode. The FM1100 configuration includes an additional left-pane option: Power Over Ethernet. Click MeshWizard™.

Configure the Radios

| Fluidmesh 3100 Configurator<br>5.125.38.137 - MESH END MODE                                                                                                 |                                                                                                    | ESH END MODE                                                     |
|----------------------------------------------------------------------------------------------------|----------------------------------------------------------------------------------------------------|------------------------------------------------------------------|
| LOCAL Fluidmesh 3100                                                                                                    | GENERAL MODE                                                                                                    |                                                                  |
| - MeshWizard <sup>™</sup><br>GENERAL SETTINGS                                                                                                    | General Mode Select MESH END mode if you are installing this Fluidmesh 3100 at the head end and connecting this risks a wind astronomic is 1.430. |                                                                  |
| - general mode<br>- wireless radio<br>- antenna alignment and stats                                                                                         | Unit to a wired network (i.e. DAN).                                                                                                    | <ul> <li>bridge</li> <li>mesh point</li> <li>mesh end</li> </ul> |
| - scan tool                                                                                                    | LAN Parameters                                                                                                    |                                                                  |
| - FMOuadro™                                                                                                    | Local IP:                                                                                                    | 10.101.0.22                                                      |
| - advanced tools                                                                                                    | Local Netmask                                                                                                    | 255.0.0.0                                                        |
| ADVANCED SETTINGS                                                                                                    | Default Gateway                                                                                                    |                                                                  |
| - advanced radio settings                                                                                                    | Local Dos 1                                                                                                    |                                                                  |
| - multicast                                                                                                    | Local Des 2                                                                                                    |                                                                  |
| MANAGEMENT SETTINOS<br>- change password<br>- firmware upgrade<br>- manage plug-ins<br>- status<br>- reset factory default<br>- reboot<br>License Agreement | Cancel                                                                                                    | ave & Reboot                                                     |
| Copyri                                                                                                    | aht © 2011 Fluidmesh Networks, Inc <del>www.fluidmesh.co</del>                                                                                    | m - info@fluidmeth.com                                           |

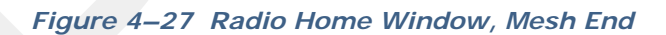

- 4 Click I Agree to accept the licence agreement if prompted.
- 5 Click Wizard.
- 6 Select or enter the following:
  - Mode Mesh Point (FM1100), Mesh End (FM3100)
  - IP Address Use next class A address available (10.2.0.1 10.2.0.255)
  - Netmask 255.0.0.0
  - Default Gateway Leave blank (FM3100), not shown (FM1100)\

|                                          | MeshWizard™                                           |
|------------------------------------------|-------------------------------------------------------|
|                                          | Node:<br>• Mesh End                                   |
| IP Addres:<br>Netmasi<br>Default Gateway | Unit Address Configuration  * 10.101.0.22  * 255.0.00 |
| Back                                     | Next                                                  |

#### Figure 4–28 Fluidmesh MeshWizard Interface

- 7 Click Next.
- 8 Select one of the following frequencies (see *Figure 4–9 Channel Color Example on page 36*):
  - Channel 1 = 5745 MHz (Yellow label)
  - Channel 2 = 5805 MHz (Blue label)
  - Channel 3 = 5180 MHz (Red label)
  - Channel 4 = 5785 MHz (Green label)
- 9 Click Next.

10 Verify the settings. Click Save&Reboot.

- **11 FM1100 only**: Click **Power Over Ethernet** in the left pane. This option allows the LAN 2 port on the radio to deliver passive PoE to a second FM1100 on the mast using one short Ethernet cable.
- 12 FM1100 only: Click Enable.

### 4.3.4 Restore your Network Settings

When have finished configuring all of your radios, restore your network settings as described in this section.

#### To restore network settings:

#### → Windows computer

- 1 Click the Windows Start icon.
- 2 Select Control Panel. The Control Panel window opens.
- 3 Select Network and Internet.
- 4 Select Network and Sharing Center.
- 5 In the left pane, select Change adapter settings.
- 6 Right-click Local Area Connection and select Properties. The Properties window opens.
- 7 Select Internet Protocol Version 4 (TCP/IP v4) and click Properties.
- 8 Select Obtain IP address automatically.
- 9 Click OK.
- 10 Click Close.

### 4.4 Setting up the Backhaul Equipment

Use the following procedure to erect and secure the mast that uses guy lines (55-0007).

#### To install the backhaul components and erect the mast:

- **1** Prerequisites:
  - TBD
- **2** Refer to the deployment instructions to determine the location and compass heading to the next back haul site closer to central.
- **3** Use the compass to determine and mark that direction.
- **4** Locate the base such that the three guy lines and the mast clear obstructions during erection and while in operation.
- **5** Remove the mast and electronics carrier from the transport bag and empty the backpack.

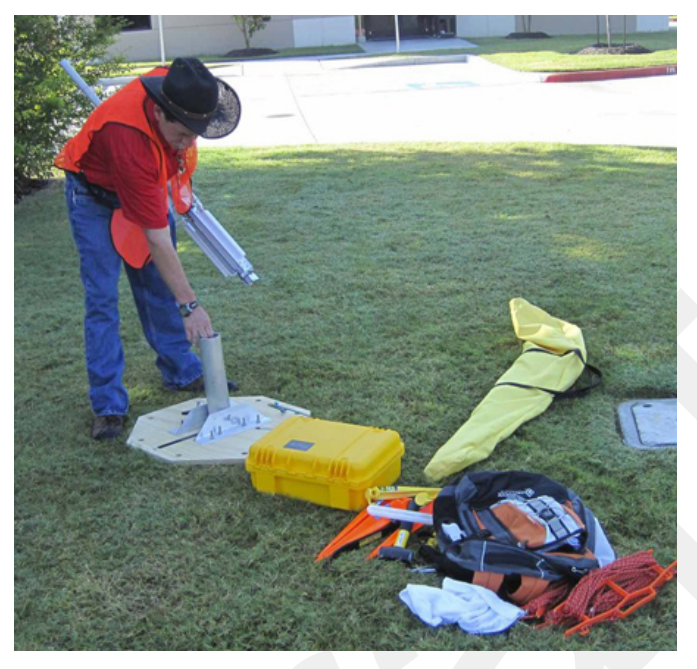

Figure 4–29 Unpacking the Backhaul Equipment

6 Secure the base with at least 2 nails.

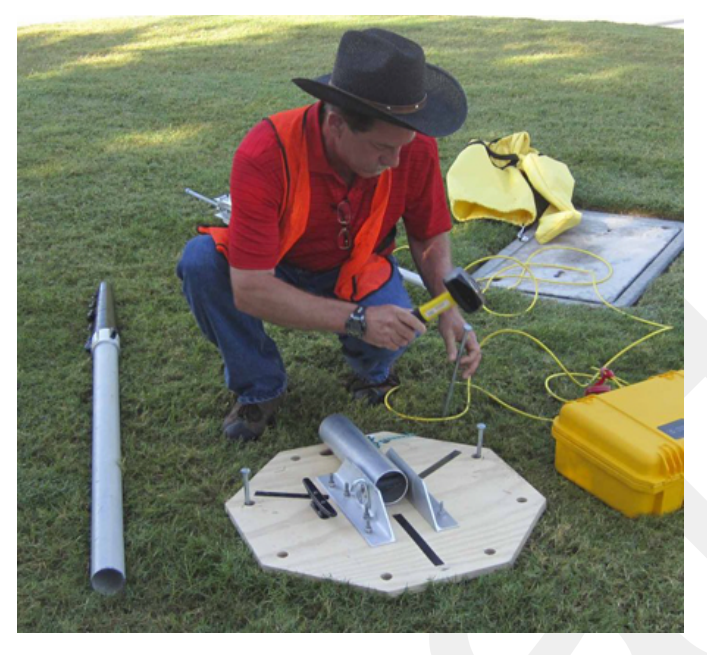

Figure 4–30 Securing the Base

7 Insert the mast into the base collar, extend and secure each section of the mast at the mark on each section.

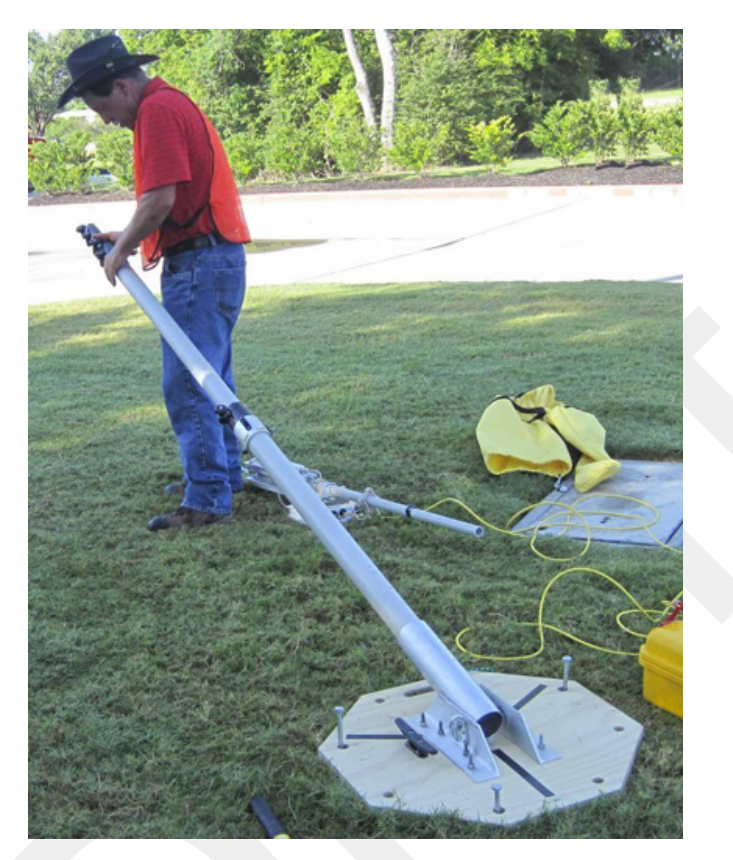

Figure 4–31 Inserting the Mast into the Base and Extending the Mast

8 Insert the electronics carrier with guy line collar into the top of the mast.

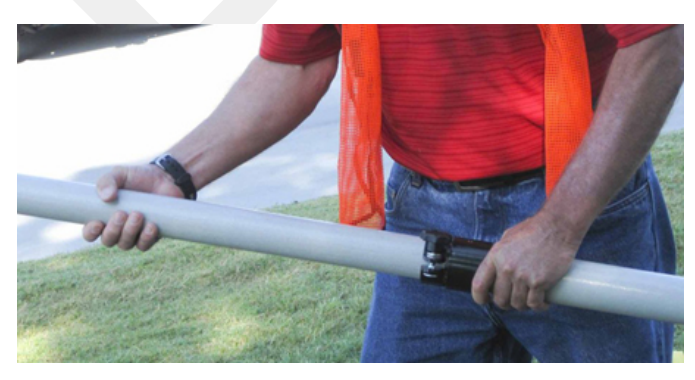

Figure 4–32 Inserting the Electronics Carrier into the Mast

**9** Secure each guy line to the mast base at the loop in the guy line. Markings on the ropes indicate the recommended distance for the stakes and the lines on the base show the direction for the guy lines.

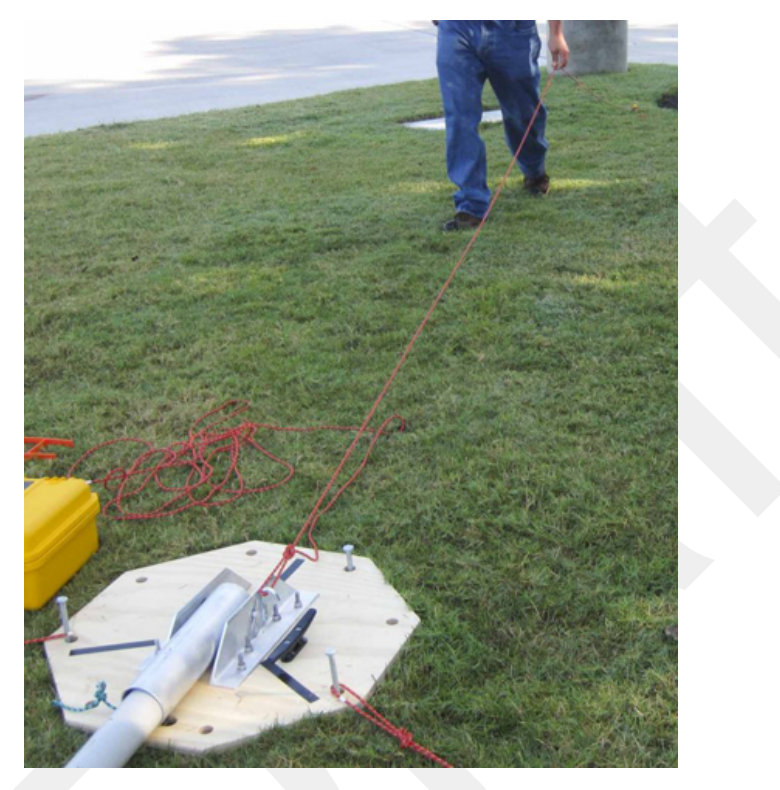

Figure 4–33 Securing Guy Line to Base

**10** Hammer guy line stakes into ground and secure guy lines at the indicated marks.